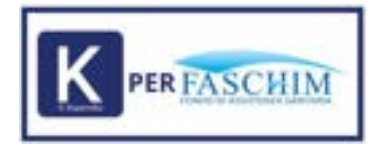

# Manuale per le Strutture

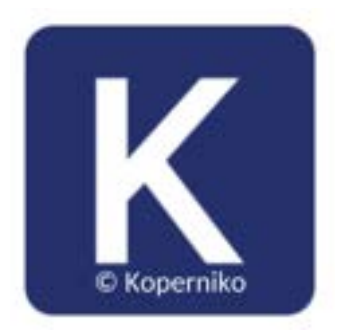

Koperniko — Wide Care Services S.r.l. - V.1\_2025

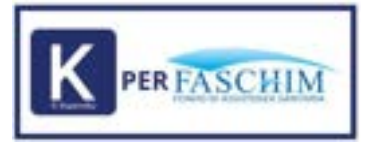

# INDICE

| <u>1. RICHIESTA DI ADESIONE – 1° STEP</u> | 3  |
|-------------------------------------------|----|
| 2. <u>RICHIESTA DI ADESIONE – 2° STEP</u> | 4  |
| 3. MENU E CARATTERISTICHE                 | 7  |
| 3.1 ANAGRAFICA STRUTTURA                  | 7  |
| 3.2 TARIFFARIO CONCORDATO                 | 10 |
| 3.3 MEDICI                                | 12 |
| 3.4 NEGOZIAZIONE                          | 15 |
| 3.5 ATTI CONVENZIONE                      | 22 |
| 3.6 CERTIFICAZIONE UNICA                  | 22 |
| 3.7 PRENOTAZIONI                          | 23 |
| 3.8 RICHIESTE ANNULLAMENTO                | 38 |
| 3.9 RICONCILIAZIONI                       | 39 |
| 4. PROFILO                                | 40 |

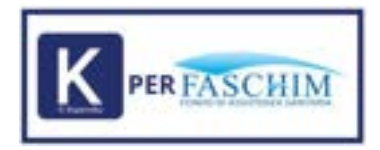

# **1. RICHIESTA DI ADESIONE – 1° STEP**

|           | Registrazione<br>meneri ani opanti periotec<br>Dati anagrafici atruttain | ee faramenti di Jaansee et di | -           |
|-----------|--------------------------------------------------------------------------|-------------------------------|-------------|
|           | Tagina como                                                              | 12-01+711 pp                  | Tarta M.    |
|           | Training and the second second                                           | -CHI .                        | Proven      |
| Koperniko | Chr                                                                      | Pagent                        |             |
|           | Deti pubbiloi strutture                                                  |                               |             |
|           | and then                                                                 | No.4994-14-98                 | hinganita . |
|           | Responsable shutture                                                     |                               |             |
|           | hanna .                                                                  | Depute                        | Inst        |
|           | Names of Stations                                                        |                               |             |

Alla Struttura che ne fa richiesta viene inoltrato via mail un link di reindirizzamento alla registrazione sulla piattaforma Koperniko per FASCHIM.

In questa pagina sarà possibile compilare un form di registrazione e inserimento dei dati anagrafici per le strutture che decidono di aderire al programma di convenzionamento.

Una volta completata la procedura di inserimento dei dati anagrafici bisogna confermare l'invio verso il Fondo, il quale provvederà a prendere visione della richiesta e a controllare la validità dei dati inseriti.

#### Dettaglio notifica di invio richiesta

| Koperniko | Note della Struttura Sanitaria: •                                                                                                    |
|-----------|----------------------------------------------------------------------------------------------------|
|           | Jain .                                                                                                    |
|           | <ul> <li>La transitionale à data instanç l'assemblé ana amel d'antérens. Il anaphante d'attendeus l'estate personale<br/>antéritation servante a prè presi.</li> </ul> |
|           |                                                                                                    |

Rammentiamo che nel campo note devono esser inserite informazioni utili per gli Associati che troveranno riportate sul sito Faschim.

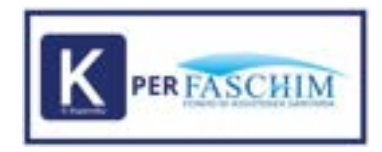

# 2. RICHIESTA DI ADESIONE – 2° STEP

La richiesta di nuova iscrizione arriva al Fondo che verifica la correttezza dei dati inseriti nel modulo di anagrafica. In contemporanea vengono inviate alla Struttura le credenziali per poter accedere alla piattaforma Koperniko. In questa fase si sta creando l'**utenza Admin**.

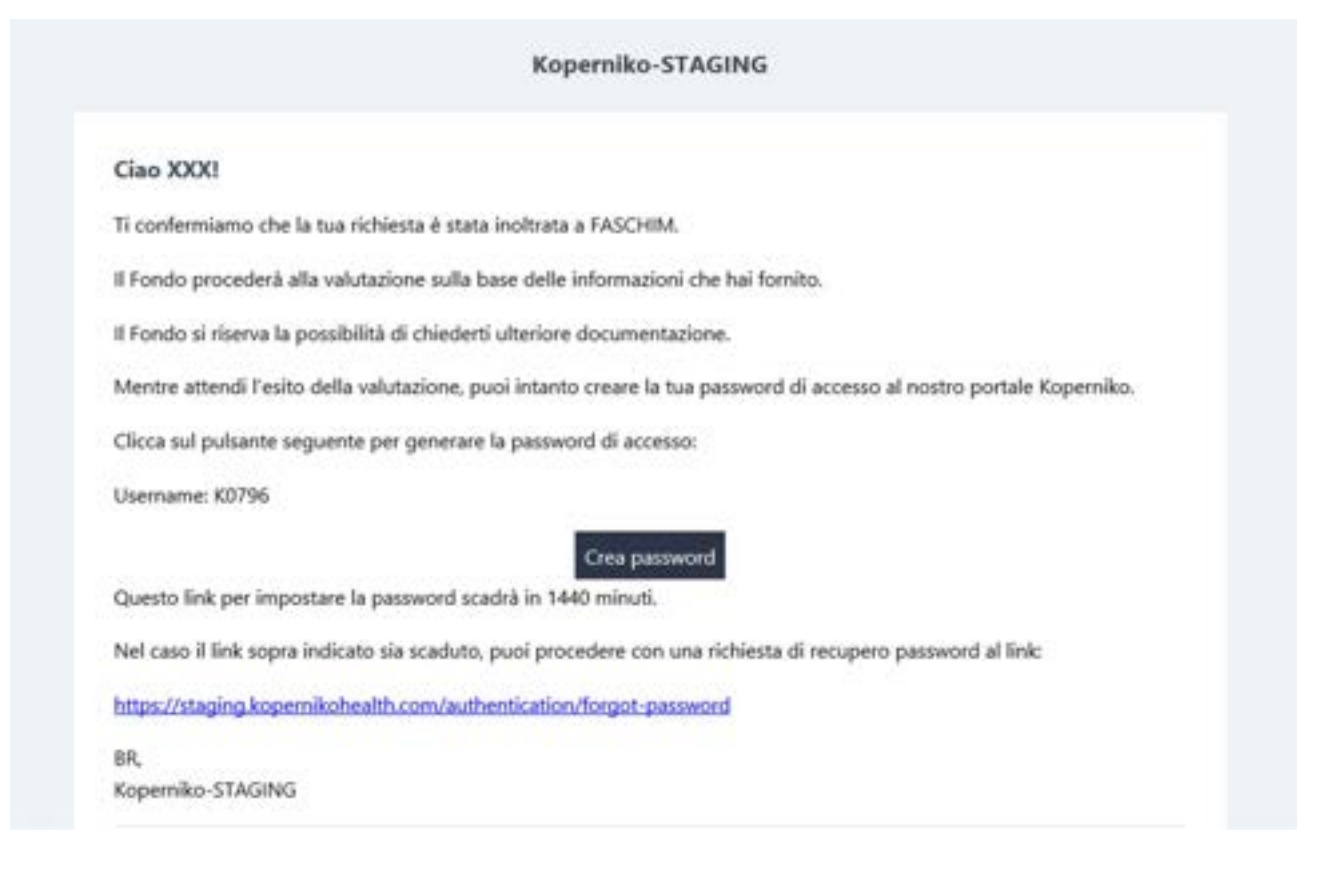

| Koperniko | Crea password |
|-----------|---------------|
|           | Contrarts     |

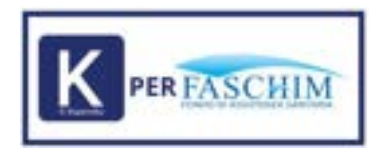

Se il Fondo approva la richiesta la Struttura riceve una comunicazione con una breve descrizione degli step da seguire.

La tua richiesta è stata approvata per la struttura: Struttura di Prova Entra e completa i dati necessari al convenzionamento. Il processo prevede degli step che vanno fatti in successione: 1-completa tutti i dati Anagrafici di tutte le schermate 2-procedi con la prima Negoziazione delle tariffe 3-compila l'elenco dei Medici convenzionati 4-concludi validando l'Atto di Convenzione. 5-una volta completati tutti i passaggi potrai iniziare a lavorare con noi nella sezione Prenotazioni. Per supportarti in queste operazioni hai a disposizione: -il nostro Call Center al numero verde 800 13 21 21 -il nostro Ufficio Convenzioni che puoi contattare all'indirizzo mail convenzioni@faschim.it e con il quale è possibile organizzare anche delle riunioni online di formazione. Accedi per completare i dati richiesti e avviare il processo di convenzione: Completa i dati

Durante il primo accesso, quindi, verrà richiesto di completare, tramite form, dati e informazioni aggiuntive, che serviranno al momento del convenzionamento.

Tra i dati richiesti troviamo informazioni di contatto, dettagli bancari ed il listino privato. Le informazioni di contatto (scheda "Contatti Struttura") non verranno mostrate sul sito FASCHIM ma serviranno al Fondo per avere un contatto diretto con la Struttura in caso di necessità.

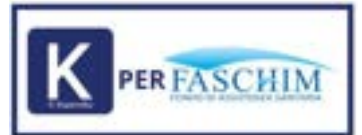

#### A Hormonya and the second second d inspiring the Distantial in Street, 2 minut J. marine

| A Incodes                                                                   | Koperniko                  |           |          |   |
|-----------------------------------------------------------------------------|----------------------------|-----------|----------|---|
| Tanàna ampita kaomini<br>21 Juni - Angelan Kamina<br>Tanàna kaok            | Referente Prenotacioni     | -94       |          |   |
| (II. Sectors commune.                                                       | Deal                       | Parts .   | Tagines. |   |
| £ man<br>≠ mennen                                                           | Sector 1                   | [ Interes |          |   |
| di ini latanana                                                             | Restevente Amministrazione |           |          | - |
| <ul> <li>Excention total</li> <li>Secondary</li> <li>Reconstruct</li> </ul> | bai                        |           | Faguren  |   |
| C. Normania                                                                 | Selectors                  | Eatopie   |          |   |
|                                                                             | Reference Conversions      |           |          |   |
|                                                                             | loat.                      | lara      | Departed |   |
|                                                                             | (3999)                     | Taking    |          |   |

e 1

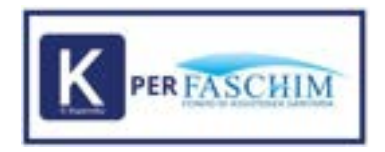

# **3. MENU E CARATTERISTICHE**

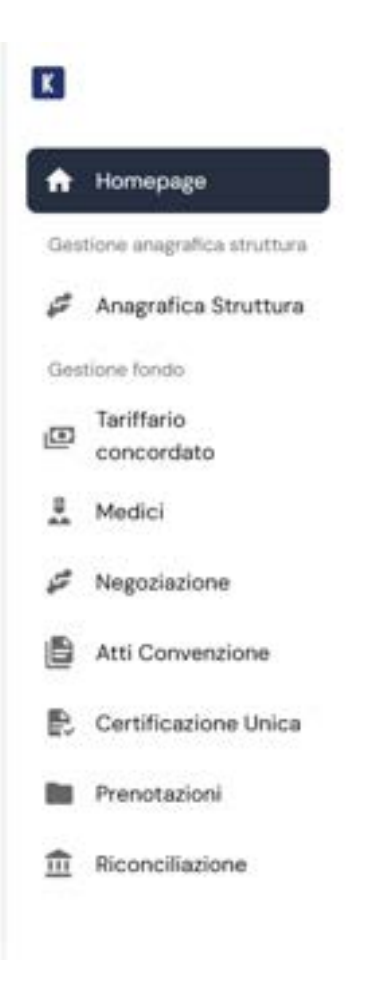

## **3.1 ANAGRAFICA STRUTTURA**

Il menu "Anagrafica Struttura" si compone di 4 tab, così strutturate:

- 1. Anagrafica Struttura: riassunto e gestione dei dati anagrafici;
- 2. Gestione Utenti: creazione e gestione delle utenze della struttura;
- 3. Account Bancari: riassunto e gestione delle informazioni bancarie;
- 4. Contatti Struttura: riassunto e gestione dei contatti struttura;
- 5. Listino Solventi: sezione in cui viene caricato il listino privato della Struttura con i vari aggiornamenti.

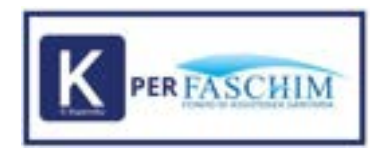

1. Anagrafica struttura - Mostra il riepilogo dei dati inseriti in prima istanza nel modulo anagrafica di prima registrazione.

| 8                                                                 | -                                       |                                                  |                | 8 |
|-------------------------------------------------------------------|-----------------------------------------|--------------------------------------------------|----------------|---|
| <ul> <li>Homepage</li> <li>Destore everytics structure</li> </ul> | Anagrafica Struttura                    |                                                  |                |   |
| Anagrafica Strattura                                              | Anagrafica Southers Gastions Useril Acc | overt Bancari Contanti Strumuna Lintino Solventi |                |   |
| in tarittario concordato                                          | Dati anagrafici struttura               |                                                  |                | 2 |
| A Medici                                                          | Drutture frema t                        | Dural Appelies                                   | 0+49150101     |   |
| # Negatiazione                                                    | - Indiana and garages                   | 1.004                                            | ( Printy is    |   |
| Atti Convenzione                                                  | vie finta monti                         | Criselo Balsano +                                | Mino           |   |
| <ul> <li>Certificacione Unica</li> <li>Prenotazioni</li> </ul>    | 20092                                   | Lonbardia •                                      |                |   |
| Reonciliations                                                    | Dati pubblici struttura                 |                                                  |                |   |
|                                                                   | In the www.athutturaprove.com           | Numarii olesla                                   | Email pubblics |   |

**2. Gestione Utenti** - Permette la creazione e la gestione di utenze che avranno possibilità di accesso al software in base ai permessi garantiti.

| white Section                         | -     | Contrast del latta recebura | and the second second |           |                            |                   |   |
|---------------------------------------|-------|-----------------------------|-----------------------|-----------|----------------------------|-------------------|---|
| -                                     | A.M.  |                             |                       | Charles - |                            |                   |   |
| arte optioarda.                       | harts |                             |                       |           |                            | Q_ (m)=           |   |
| a a a a a a a a a a a a a a a a a a a |       | Dates (Setta                | Acres 1               | Cograma   | and 1                      | Tread Interfacion |   |
| -                                     | -     | 1010-0010                   | Dete                  | Territory | and an and a special state |                   | 0 |
| Natione China                         |       |                             |                       |           |                            |                   |   |
| -                                     |       |                             |                       |           |                            |                   |   |
| uttakene .                            |       |                             |                       |           |                            |                   |   |
|                                       |       |                             |                       |           |                            |                   |   |

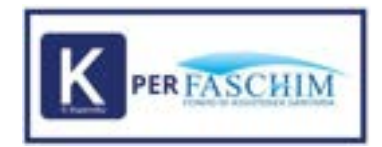

#### Dettaglio maschera inserimento utenti:

Durante la creazione del nuovo utente occorre abilitare le voci di menu a cui si vuole dare accesso alla nuova utenza. Ogni singola voce di menu abilita i permessi di scrittura e lettura della sezione abilitata.

| Utern |                                                                                                    |                                          |                                                                                                    |  |
|-------|----------------------------------------------------------------------------------------------------|------------------------------------------|----------------------------------------------------------------------------------------------------|--|
|       | The second second secon | (Tarita<br>Bullion                       | and a state of the state of the |  |
|       | S Territore Commenter                                                                                                    | II reads                                 |                                                                                                    |  |
|       |                                                                                                    | S (1000000000000000000000000000000000000 |                                                                                                    |  |
|       |                                                                                                    |                                          |                                                                                                    |  |
|       |                                                                                                    |                                          | - Einford                                                                                                    |  |
|       |                                                                                                    |                                          |                                                                                                    |  |

**3. Account Bancari** - Mostra il riepilogo dei dati bancari inseriti al primo accesso, permette il monitoraggio e l'aggiornamento delle informazioni.

|                                                                             | Apagrafica Struttur                           | 9                                                                   | and -                                                 |
|-----------------------------------------------------------------------------|-----------------------------------------------|---------------------------------------------------------------------|-------------------------------------------------------|
| Homepage                                                                    | Visualizza e modifica i deti della struttura  |                                                                     |                                                       |
| eture anapolice studium                                                     | Contraction Address                           | Mandrid Inc. (Manadalana) (Manadalana)                              |                                                       |
| Anagrafica Struttura                                                        | - Anagrafica Struttura - Geoliuna Userii      | Account Rancari Contarti Illivittara Liatino Sohandi                |                                                       |
| atometenia                                                                  | Dati per i rimborsi                           |                                                                     |                                                       |
| Tariffario<br>concondato                                                    | Concellerate liamania per attornes à renis    | etan darka nganga antinipata dala teturtura antitaria di kenere dag | gi ananin PeliCHH na bola dai menerahanne na Haria F. |
| Medici                                                                      | Strutture Prove                               | 11778030030328089147714458                                          |                                                       |
| Negociazione                                                                |                                               |                                                                     |                                                       |
| 12204                                                                       | Intestatario Certificazione Un                | nica                                                                | ×.                                                    |
| Atti Convenzione                                                            |                                               |                                                                     | - Collini forest                                      |
| Atti Converzione                                                            | 1 toru                                        | Others                                                              |                                                       |
| Atti Convenzione<br>Certificazione Unice                                    | lucia                                         | wdgad                                                               | RSSMRABOLOS/S93A                                      |
| Atti Convenzione<br>Certificazione Unica<br>Prenotazioni                    | lace<br>lace                                  | wigat                                                               | RSIMBARCI, DSF593A                                    |
| Atti Convenzione<br>Certificazione Unica<br>Prenotazioni<br>Riconciliazione | tana<br>kapa<br>inga di murte<br>setted:theed | 05/06/2023 15                                                       | R55MBARQL09/593A                                      |

Per le Strutture soggette a ritenuta d'acconto è necessario inserire i dati dell'intestatario della Certificazione Unica.

Tali informazioni saranno poi utilizzate ai fini della predisposizione della Certificazione di cui all'art. 4, commi 6 -ter e 6-quater, del D.P.R. 22 luglio 1998, n. 322.

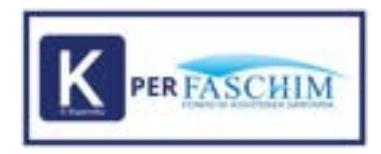

4 Contatti Struttura - Mostra il riepilogo dei referenti della Struttura dei vari uffici, contattabili dal Fondo in caso di necessità.

| 0                     |                                                                                                    |                                |                                                                                                    | 8 ± |
|-----------------------|----------------------------------------------------------------------------------------------------|--------------------------------|----------------------------------------------------------------------------------------------------|-----|
| A Permane             | Respire States Sector Sector Sector Se                                                                                                    | Cartel Broken                  |                                                                                                    |     |
| Safety angette states | Indicare i reminanti delle partene di theimente di                                                                                                    | e geotherny Factories FiddS-84 |                                                                                                    |     |
| Ø Anagodica Struttura | Referente Prenotazioni                                                                                                    |                                |                                                                                                    |     |
| Station & Arrists     | - Internet and a second second second second second second second second second second second second second se                                                                                                    | (78) (78)                      | Contraction of the second second second second second second second second second second second second second s |     |
| @ Tethers concords.   | hearing and a second second                                                                                                    |                                | hearten                                                                                                    |     |
| 2. Madrid             | 1224                                                                                                    | 1004                           |                                                                                                    |     |
| # Inspiration         |                                                                                                    |                                |                                                                                                    |     |
| 🎒 Ani Convertione     | Reviewente Amministracione                                                                                                    |                                |                                                                                                    |     |
| B. Dethiatoretrice    | 1 mail in the second second                                                                                                    | 1.000                          | 1.000                                                                                                    |     |
| Sec. 21 (1997)        | anness also great the                                                                                                    | infrants.                      | Annual Print                                                                                                    |     |
| E Perstante           | 1214                                                                                                    | 124                            |                                                                                                    |     |
| E Revolution          |                                                                                                    |                                |                                                                                                    |     |
|                       | Referente Convergioni                                                                                                    |                                |                                                                                                    |     |
|                       | Contraction of the local sectors of the local sectors of the local secto | 1 (2014)                       | 1 Carriera                                                                                                    |     |
|                       | Linear and a line                                                                                                    |                                |                                                                                                    |     |
|                       | 1234                                                                                                    | 104                            |                                                                                                    |     |

5 Listino Solventi – sezione dove inserire il proprio listino privato e i successivi aggiornamenti.

| 0                           |                                                                                                    | e 1      |
|-----------------------------|----------------------------------------------------------------------------------------------------|----------|
| Gelore angelia stutura      | Anagrafica Struttura<br>Visualiza e modifica i della etruttura.                                                                                                    |          |
| Genture forces              | Anagrafica Strutture Gestore Starts Account Bancari Contacti Strutture Listins Subaris                                                                                                    |          |
| dB Tariffario<br>concordato | Terrare and the second second s |          |
| 1 Medici                    | Listino Solventi<br>Carlamenta tecifaria mpasta al publica in uno dei espuenti formati pigtera (regodiutes, Mac 30 Mil                                                                                                    |          |
| # Negociazione              | - Anno                                                                                                    |          |
| Atti Converzione            |                                                                                                    | _        |
| 🛃 Certificatione Unica      |                                                                                                    | Conforma |
| Gestions praticitie         |                                                                                                    | 0        |
| Prenotazioni                |                                                                                                    |          |
| Richieste<br>Avruitamento   | Neme Data Cattamana                                                                                                    |          |
| Rconciliazione              | <ul> <li>c. (10) - v ::</li> </ul>                                                                                                    |          |

# **3.2 TARIFFARIO CONCORDATO**

Il menu "Tariffario Concordato" mostra il risultato della negoziazione attiva con il Fondo.

Sono mostrate le tariffe di rimborso e le tariffe negoziate operative, disponibili nella sezione delle prenotazioni e sincronizzate tramite il menu negoziazione.

Questa schermata può essere consultata in qualsiasi momento e riporta l'ultima sincronizzazione concordata col Fondo.

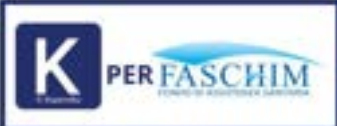

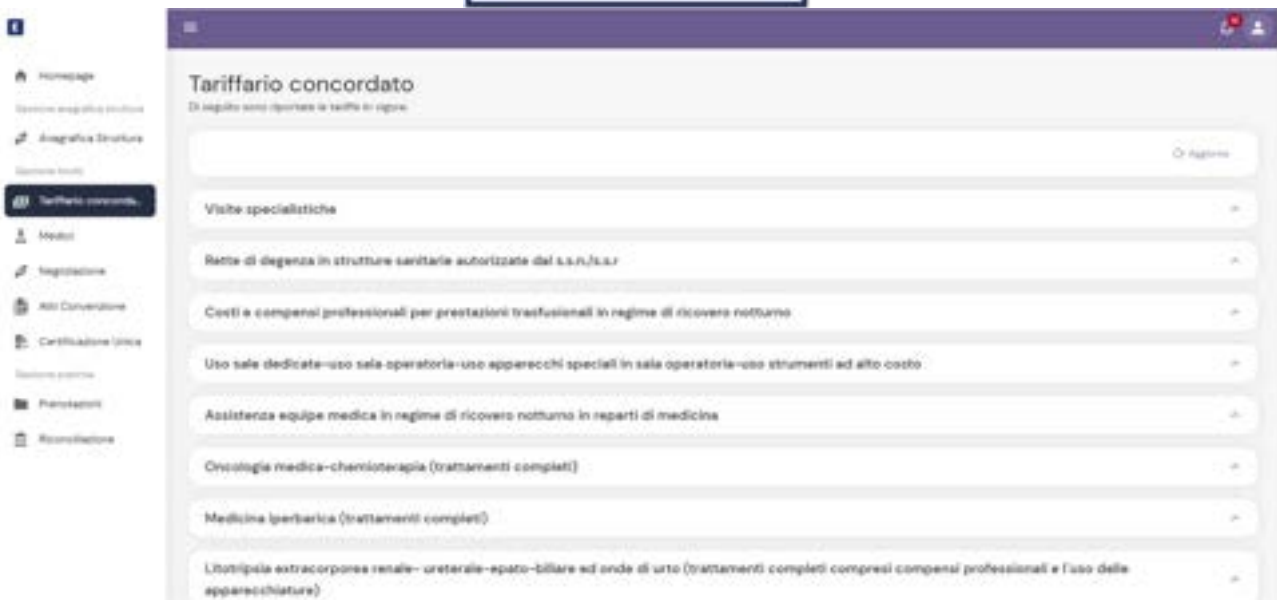

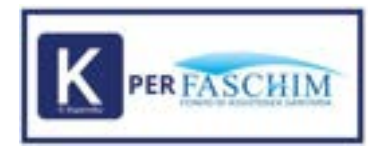

#### Dettaglio delle singole prestazioni

| 0                                                                   | -                                                                                                    |                                                                              | æ.                                                                                                    |
|---------------------------------------------------------------------|----------------------------------------------------------------------------------------------------|------------------------------------------------------------------------------|----------------------------------------------------------------------------------------------------|
| <ul> <li>Mutanapaga</li> <li>Summaring all a strained as</li> </ul> | Tariffario concordato<br>Di seguite sere iguitade la tarife la region                                                                                                    |                                                                              |                                                                                                    |
| 🖉 kragalsa lisuttura                                                |                                                                                                    |                                                                              | O haven                                                                                                    |
| gg Tarffaits constraint.                                            | Visits specialistiche                                                                                                    |                                                                              |                                                                                                    |
| d heppineure                                                        | Test Paulier - Talla gius alletta attiviano de e construir (maxime II fanoj par lacitoj)<br>1                                                                                                    | Nachard Brancis Parity 4<br>T                                                | in the ingeneration of the second second sec |
| Att Constitute     Certificatione Union                             | Rette di degerge in strutture sanitarie autoristate dal S.S.O.S.S.F                                                                                                    |                                                                              |                                                                                                    |
| Paradatest                                                          | Degesta                                                                                                    |                                                                              |                                                                                                    |
| Normalization .                                                     | the feature . Next provides it depend in reprint to some there identically prove or computer. This acpect air measure drought is                                                                                                    | The left of the state $\omega_{\rm c}$ reaction of the left $\omega_{\rm c}$ | Sector Sector                                                                                                    |
|                                                                     | Control Neuronal Address and angles and angles and another and and and and and and and and and and                                                                                                    | 14/5 - 1000 - 1400 - 1                                                       | ta da taparte di<br>M                                                                                                    |
|                                                                     | 1 Martine Languagement and physical in regime if income subsymptotic processing of the processing of the processing o | The state of the state state $\tau = 100$                                    | Safe September<br>193                                                                                                    |
|                                                                     | Bern Neissen, Bern gestallen al dispersion engene di sociale conserve di designi encourse control de conserve di del conserve di del conserve del conserve di del conserve di del conserve  | factor e traine charter e<br>esti                                            | San San San San San San San San San San                                                                                                    |

# **3.3 MEDICI**

Il menu "Medici" mostra la lista dei medici inseriti nel sistema Koperniko.

Presenta una tabella da cui è possibile gestire, modificare, eliminare o aggiungere eventuali medici in convenzione. Sarà possibile, tramite questo menù, collegare allo specialista la sua o le sue specializzazioni, con la relativa tariffa in convenzione. La tariffa medico sarà riportata nel momento della prenotazione di una prestazione qualora venisse scelto un medico nello specifico.

Occorre precisare che l'inserimento del medico con la rispettiva specializzazione è dedicata solo alle Strutture che eseguono prestazioni in regime ambulatoriale, quindi non per le Strutture solo Odontoiatriche, ed è da intendersi collegata al cod. 1 |Visita specialistica ambulatoriale o consulto (massimo 15 l'anno per iscritto) del Nomenclatore Tariffario Faschim, quindi, è opportuno valorizzare tale sezione solo se la Struttura effettua tale prestazione.

| A turnings             | Elenco     | medici     |           |             |                |                      |                     |    |
|------------------------|------------|------------|-----------|-------------|----------------|----------------------|---------------------|----|
| A stagestics to arrive | Transa and | Bastan Pro |           |             |                |                      | Q <sub>1,0000</sub> | 0  |
| gt hethes socials.     |            |            | Ser.      | Capital .   | distant.       | Status Incide        |                     |    |
| 1 mail                 | 0          | weat       | ratio     | Dunce 20    | 100.000        | POLICIPAL RADIAL     | 2                   | 00 |
| 2 implement            | 0          |            | 1401      | manuel II   | 1070-1070      | 40.000.00100         | e                   | 00 |
| g recoveres            | D          | 6602       | And a     | Instrum 24  | 4070 - (mm     | +Chuluko, berkirbu   |                     | 00 |
| E receivering          |            | 9904       | reality ( | Statute G   | -0270 - Neter  | PU2.3/42,584.557     |                     | 00 |
| In Personalist         | 0          | 4404       | index     | manual II   | #170 - Sea     | PERMIT               | ÷                   | 00 |
| C Translations         | . D.       | 100122     | 1400      | discover 12 | 8070 - Sea     | P02,5-R0,0803.00     | 10 C                | 00 |
|                        |            | 100013     | makes     | Station 1   | 4070 - 10m     | Proynamic Services   | ×                   | 00 |
|                        |            | 4402       | 14401     | Rotters II  | 40700 - Herak  | egin_destpi.htmlaips | 8 - C               | 00 |
|                        |            | 8402       |           | Station II  | ALCOLUMN AVAIL | PER-040-080300       |                     | 00 |
|                        |            |            | tests.    | mumue 8     | AUTO - Harty   | ADD/Distantion       | 10 A                | 00 |
|                        |            | 0010       | index     | Statute T   | Antibi - Name  | 70.000.000           |                     | 00 |

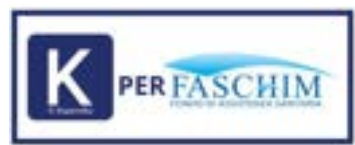

L'elenco completo delle specializzazioni ammesse da Faschim è consultabile al Codice 1 del Tariffario Faschim.

**Dettaglio** di inserimento medico. Inserire i dettagli del medico, la sua specializzazione e il costo in convenzione, il costo non deve superare la tariffa negoziata.

| redu                                                                                                    | stutter                                       | PE2.0.00.0 | prissu:    |
|----------------------------------------------------------------------------------------------------|-----------------------------------------------|------------|------------|
| -                                                                                                    | <b>a</b>                                      |            |            |
| ter and the second and the second an |                                               | •          | Realized 0 |
| S franke                                                                                                    |                                               | S American |            |
| <ul> <li>Ealer Bare</li> <li>Ealer Bare</li></ul>                                                                                                    | ellejanosis e consta (maans II (ana an Socha) | Last p     |            |
|                                                                                                    |                                               |            |            |
| 100002000                                                                                                    |                                               |            | 10000      |

Per fare l'upload massivo dei medici occorre cliccare sul tasto Download, in questo modo verrà scaricato il file Excel con il tracciato idoneo al caricamento massivo.

### Elenco medici

| Inserisci Download Importa Elimita | Q, Cerca |  |
|------------------------------------|----------|--|
|------------------------------------|----------|--|

Nella prima riga del file viene riportata una legenda dei criteri da adottare:

| A        | 8            | с         | D              | E      | ÷.           | 6              | H          | E.                 | J. X                   |
|----------|--------------|-----------|----------------|--------|--------------|----------------|------------|--------------------|------------------------|
| CodConve | Cognome      | Nome      | CodiceFiscale  | Attivo | EsegueVisita | EsegueRicovero | Esegueinte | TariffaVisitaFondo | codice5pecializzatione |
| 0000     | Cognomeprova | Nomeprova | PPPPPP99999999 | 9      | 1            | 1              |            | 55,9               | 4                      |

Per abilitare il medico a visite, ricoveri ecc, occorre inserire il "1" in caso contrario basta lasciare la casella vuota.

Nel secondo foglio vengono, invece, indicati i numeri per attribuire al medico la specializzazione.

Una volta compilato il file si procede con l'upload cliccando sul tasto Importa

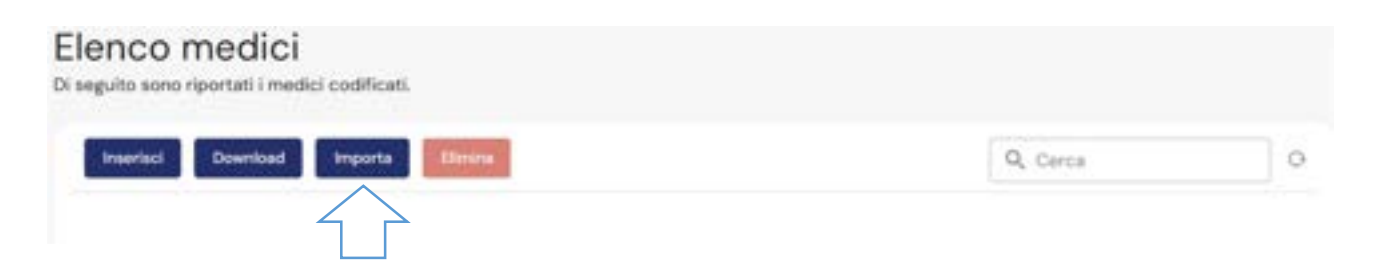

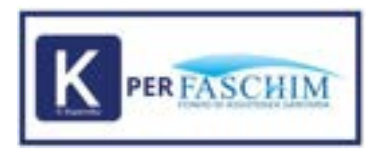

Inoltre, è possibile fare un'estrazione dell'elenco medici spuntando il quadratino e cliccando su "Download".

Se, invece, si vuole eliminare uno o più medici basta selezionare i medici e cliccare su "Elimina".

Il bottone "elimina" è disattivato se non ci sono selezioni attive

| nseri                 | ed Do                          | wnload                                                                    | orta Elizabet                                                         | Pulsante disattivato                                                                                              | Q, Frances                                     | od                      |       | ] 0 |
|-----------------------|--------------------------------|---------------------------------------------------------------------------|-----------------------------------------------------------------------|----------------------------------------------------------------------------------------------------|------------------------------------------------|-------------------------|-------|-----|
|                       |                                | Numa                                                                      | Cagname                                                               | Struttura                                                                                                    | Codice fiscale                                 | Attiva                  |       |     |
| )                     | 170626                         | Francesco                                                                 | Francari Distalievi                                                   | K0802 - prova cambio ragione sociale                                                                              | FRSFNC7ST28H5OIQ                               | ~                       | 0     | 0   |
| 1                     | 170593                         | Francesca                                                                 | Francesconi                                                           | 80802 - prova cambio ragione sociale                                                                              | FRNFNC65M65H50TY                               | 2                       | 0     | 0   |
| 1                     | 170586                         | Francesco                                                                 | Sinto                                                                 | 80802 - prova cambio ragione sociale                                                                              | SSTENCS2D19AM9H                                | 1                       | 0     | 0   |
| en                    | ico m                          | edici                                                                     |                                                                       |                                                                                                    |                                                |                         |       |     |
| en<br><sub>suit</sub> | ico m<br>to sono rip<br>erted  | edici<br>ortati i medici o<br>Download                                    | odificati.<br>Importa                                                 | Pulsante attivato                                                                                                 | Q, F                                           | rancesco                |       |     |
| en<br>w               | ico m<br>to sono rip<br>erisci | ortati i medici o<br>Download<br>Nama                                     | odificati.<br>Importa<br>Elmina<br>Cepteme                            | Pulsante attivato                                                                                                 | Codes Resain                                   | rancesco                | Attus |     |
|                       | entect                         | edici<br>ortati i medici o<br>Download<br>Nama<br>Francesco               | odificati.<br>Importa<br>Cepteme<br>Frascari Diotali                  | Pulsante attivato<br>strutture<br>NI K0802 - prova cambio ragione sociale                                         | Cedeos Riscala<br>FRSFNC75128HS                | rancesco                | Attus | 0   |
|                       | ico m<br>to sono rip<br>enaci  | nedici<br>ortati i medici o<br>Download<br>Name<br>Francesco<br>Francesca | odificati.<br>Importa Elmina<br>Copieme<br>Francescori<br>Francescori | Pulsante attivato<br>Strutture<br>NI KOBO2 - prova cambio ragione sociale<br>KOBO2 - prova cambio ragione sociale | Cedex Racele<br>FRSFNC75728HS<br>FRSFNC9554654 | rancesco<br>01Q<br>50IY | A1944 | 00  |

Invece, per il download xls se non viene effettuata alcuna selezione e si preme il pulsante di download, il sistema scaricherà l'elenco completo dei medici.

Se invece vengono selezionati medici specifici, l'elenco scaricato sarà composto esclusivamente dai medici selezionati.

In entrambi i casi, il sistema invierà una e-mail alla casella di posta indicata nel profilo dell'utente.

| Elence<br>Di anguito se | o medic    | i<br>dei codificati. |                    |                                                                                                    |                                                                                                    |
|-------------------------|------------|----------------------|--------------------|----------------------------------------------------------------------------------------------------|----------------------------------------------------------------------------------------------------|
| a series                | 5 Download | Inputs Doors         |                    |                                                                                                    |                                                                                                    |
|                         |            | Rent                 | Cogramme           | Instar                                                                                                    | Cadhre freisin                                                                                                    |
|                         | 1006.88    | Marce                | Gandatti           | 82802 - prova cambio ragione sociale.                                                                          | INDROSE INSIDE                                                                                                    |
|                         | 1704.88    | Georgew              | -                  | and a second second second second second second second second second second second second second second second | BIOGP79L20HSOW                                                                                                    |
|                         | 170687     | Georgew              |                    | ÷                                                                                                    | CLOGPRE THREADERY                                                                                                    |
|                         | 170636     | Carran               | 1 notificata una e | nal al termine dell'operacione. E                                                                              | and the second second s |
|                         | 170635     | Dartimer             | possible control   | are a naregare tot atto                                                                                        | малализасовноги                                                                                                    |
|                         | 170434     | Martin               | 1                  | Chiud                                                                                                    | DMLMEATOLISHSON                                                                                                    |
|                         | 170623     | Geographic           | Crime              | NOBOO - preve samble regions assiste                                                                           | Скорнительното                                                                                                    |

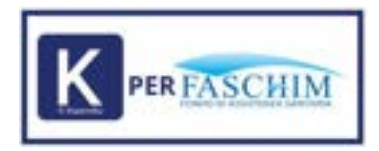

# **3.4 NEGOZIAZIONE**

Il menu "Negoziazione" mostra la lista delle negoziazioni intrattenute con il Fondo.

Il sistema permette di prendere visione l'elenco delle sezioni che il Fondo consente di trattare in base alla tipologia della Struttura e di selezionare le prestazioni, che la Struttura può erogare nelle modalità ordinarie, collegate a queste stesse sezioni.

| 0                                         |                   |        |               |           |   |          | e <b>9</b> ± |
|-------------------------------------------|-------------------|--------|---------------|-----------|---|----------|--------------|
| A Horizonta                               | Negoziazione      |        |               |           |   |          |              |
| 🖉 Anagalina Sentena                       | trease the second | Sec. 1 |               |           |   | Q. (+++) | 0            |
| gi Tartais concess.                       | tania -           | 1000   | fame: presson | <br>10000 | - | Name 7   |              |
| Ø happinters                              |                   |        |               |           |   |          |              |
| Arti Conversione     Certificatione Unice |                   |        |               |           |   |          |              |
| Destione postsche:                        |                   |        |               |           |   |          |              |
| ₫ Rosellatione                            |                   |        |               |           |   |          |              |
|                                           |                   |        |               |           |   |          |              |
|                                           |                   |        |               |           |   |          |              |

La Struttura, in piena autonomia, può decidere quante e quali tra le prestazioni elencate vuole gestire, selezionando le varie opzioni proposte dal sistema, tramite apposita funzione "inserisci".

Spuntando le varie caselle e inserendo la tariffa relativa alla prestazione si dà il via al processo di negoziazione, che sarà intrattenuto tra Struttura e Fondo.

NB. Solo gli utenti abilitati possono vedere la sezione negoziazione. Se un utente non la vede, deve richiedere l'abilitazione al responsabile convenzione (utente Admin), che può procedere ad attribuire il permesso dalla sezione ANAGRAFICA STRUTTURA – GESTIONE UTENTI.

| Dati negoziat | lone                                                                                                    |                                                                   | 1000 | Priced | × |
|---------------|----------------------------------------------------------------------------------------------------|-------------------------------------------------------------------|------|--------|---|
|               | <ul> <li>Complete i dall ill reggnitatione a pol olizza "Proced". Nel caso uno o più i<br/>Tepprovabine dalla contraporte.</li> </ul> | onili prestazione meno veljati rispetto a quelli proposti, netà r |      |        | İ |
|               | Carita Codex Fatchins Q                                                                                                    | Moetra Tariffe Modificate                                         |      |        |   |
|               | Visite specialistiche                                                                                                    |                                                                   | с.   |        |   |
|               | Rette di degenza in strutture sanitarie autorizzate dal s.s.n./s                                                                      | 187                                                               | ж.   |        |   |
|               | Costi e compensi professionali per prestazioni trasfusionali                                                                          | in regime di ricovero natturno                                    | 2    |        |   |
|               | Uso sale dedicate-uso sala operatoria-uso apparecchi spec<br>costo                                                                    | iali in sala operatoria-uso strumenti ad alto.                    | ×    |        |   |
|               | Assistenza equipe medica in regime di ricovero notturno in r                                                                          | eparti di medicina                                                | 6    |        |   |
|               | Oncologia medica-chemioterapia (trattamenti completi)                                                                                 |                                                                   |      |        |   |

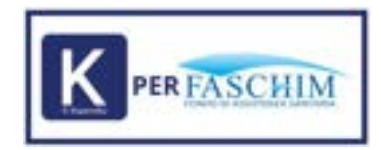

#### Dettaglio singole prestazioni

|                 |                                                                                                    |                                                                                                    |                                                                                                    | -                                                                                   | +                   | -  |
|-----------------|----------------------------------------------------------------------------------------------------|----------------------------------------------------------------------------------------------------|----------------------------------------------------------------------------------------------------|-------------------------------------------------------------------------------------|---------------------|----|
| · Constanting   | l la manufacture e par states "Append". Not const provi part instituciones parts a surface name a surface and province instituciones "Associated in the surface and the surface instituciones in the surface instituciones in the surface instituciones in the surface instituciones in the surface instituciones in the surface instituciones in the surface instituciones in the surface instituciones in the surface instituciones in the surface instituciones in the surface instituciones in the surface instituciones instituciones in the surface                                                                                                    |                                                                                                    |                                                                                                    |                                                                                     |                     |    |
| visite specials | Nohe                                                                                                    |                                                                                                    |                                                                                                    |                                                                                     |                     | ÷  |
| 0 (m. rame)     | tele sancatoria anticescriari e concer l'essente il fano per scritezi                                                                                                    | North is instantia francés i<br>B <sup>1</sup>                                                                                                    | Sets Property<br>-                                                                                                    | Taniha Impired A<br>                                                                | 1                   |    |
| Rette di deger  | za in strutture sanitaria autorizzate dal s.o.r./s.o.r                                                                                                    |                                                                                                    |                                                                                                    |                                                                                     |                     |    |
| Democra         |                                                                                                    |                                                                                                    |                                                                                                    |                                                                                     |                     |    |
| Continua .      |                                                                                                    |                                                                                                    |                                                                                                    |                                                                                     |                     | 10 |
|                 | Note generates all deprivation regime it increasing their beams and any local increasing the regime of the regime of the part of                                                                                                    | Tests a Research Sector 1                                                                                                    | The Rest Name of Street or other                                                                                                    | Institution at a                                                                    |                     |    |
| -               |                                                                                                    | 68                                                                                                    |                                                                                                    | (_22001110000)                                                                      | 18                  | •  |
| D (response     | Note period we indicate an experient to conversionly on a sector characteristic characteristic and the difference of characteristic characteristic character | ta<br>Tarifa A. Conserve Pacifica A<br>Int                                                                                                    | Tarta factor                                                                                                    | 1410-1010-0                                                                         | 10                  |    |
|                 | Adda generales e diagonas e agree d'encore subjete con a seca chevera chevera addeas per la diference d'encore reagen control<br>designed el comparisonal de con an conservation con a seca chevera de consegurator con al el decorda que se conserv<br>entre entre assesses<br>dels products d'agrees e regime d'encore visiones con a personicie entre chevera en visio regime a secondo des o decor                                                                                                    | en<br>Sache e demonstration d<br>In<br>Sache e demonstration d<br>The                                                                                                   | Tarta Long A                                                                                                    | Serie Strategies 4                                                                  | 1                   |    |
|                 | And a province of dependent signers of moment subjects can be also dependent characteristic and its difference of many moments of the province of the province | 60<br>Nacija A. Armonia Facilita A.<br>19<br>Nacija A. Armonia Facilita A.<br>19<br>Nacija A. Armonia Facilita A.<br>190                                                | Tarta Lana A                                                                                                    | serie States A<br>Serie States A<br>Serie States A<br>-                             | 9<br>10<br>10<br>10 | •  |
|                 | And a provide of degrees a space it conversionly on the activity of the provide of the space of the space of  | 61<br>Nach a transmir taurint<br>19<br>Nach a transmir taurint<br>19<br>Nach a transmir taurint<br>19<br>Nach a transmir taurint<br>19<br>Nach a transmir taurint<br>19 | Sanda Casala A<br>Sanda Casala A<br>Sanda Casala A<br>Sanda Casala A<br>Sanda Casala A<br>Sanda Casala A<br>Sanda Casala A<br>Sanda Casala A<br>Sanda Casala A<br>Sanda Casala A | -<br>Selfe Station 4<br>-<br>-<br>Selfe Station 4<br>-<br>-<br>Selfe Station 4<br>- | а<br>а а а<br>а     |    |

E' possibile avviare la negoziazione mediante due modalità.

Se la Struttura deve negoziare pochi codici, è preferibile adottare la "**Negoziazione Manuale**" ossia spuntare le varie caselle, inserire la tariffa di riferimento e premere l'icona del floppy disk per salvare l'operazione.

Si procede inserendo riga per riga le proposte che si vuol presentare, avendo cura di salvare con il floppy disk ogni tariffa proposta.

L'icona del **cestino**, invece, elimina una prestazione già negoziata in precedenza, nel caso in cui, per esempio, non si effettui più la prestazione.

Se si elimina una prestazione non si potrà più utilizzarla nell'Area Prenotazioni, in quanto non visibile.

Se per esempio non si effettuano delle prestazioni di prevenzione, è possibile eliminarle col cestino: in questo modo verrà tolta l'adesione alla prestazione in prevenzione. La prestazione non comparirà sul sito di Faschim e nemmeno nell'area prenotazioni.

| tel reputatore                                                                                             |                                         |                 | -  |     | - |
|----------------------------------------------------------------------------------------------------|-----------------------------------------|-----------------|----|-----|---|
| Comments and approximate a pair (struct "research they income a pair must present on a set income a pair   |                                         |                 |    |     |   |
| Visite specialistiche                                                                                      |                                         |                 |    |     |   |
| D This Matter. "These start allocations provide one is consider (inserance if (allocation and all (in)))." | Northa in discourse Patientei in<br>197 | factor ( anno 4 | 80 | а н |   |

Una volta confermate o/e eliminate tutte le tariffe di interesse, è necessario cliccare sul tasto Procedi in alto a destra.

Cliccando 'Procedi' si sta sottoponendo la proposta all'attenzione del Fondo, che confermerà o presenterà le sue controproposte.

A questo punto la negoziazione cambierà stato in 'Bozza Fondo'.

E' possibile rinegoziare la controproposta del Fondo con le stesse modalità.

Se, invece, si decide di accettare, occorre sovrascrivere nel campo Tariffa Struttura la tariffa che il Fondo ha proposto, sempre salvando con il Floppy sulla singola riga. Poi cliccare su **Procedi**.

Si aprirà questa maschera:

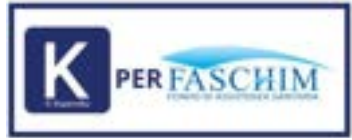

| Dati negozi | lazione                                                                                                   |          |
|-------------|----------------------------------------------------------------------------------------------------|----------|
|             | I costi prestazione sorei stati consolidati, è puesibile procedere costi accettaccore della registerione. |          |
|             | Accettazione della Negoziazione                                                                           |          |
|             | Si prege di selezionere Accetto e Confermare se si vuole attivare la Negoziacione                         | Casterna |

Se si seleziona **Accetto** e si clicca su **Conferma**, si sta confermando l'attivazione delle tariffe che saranno da subito disponibili per tutte le nuove prenotazioni.

| Dati negoz | Sazione                                                                                                  |          |
|------------|----------------------------------------------------------------------------------------------------|----------|
|            | Isonti prestacione suno stati consulidati, è prossibile procesiere coi l'econtracione delle regionessore |          |
|            | Accettazione della Negoziazione                                                                          |          |
|            | Si prega di selectorare Accetto e CoMermare se si vulle attivare la Negoulazione                         |          |
|            |                                                                                                    | Conterma |

Se tutto è andato a buon fine comparirà il seguente messaggio:

| Deti negoziazione       |  |
|-------------------------|--|
| La registacione è annue |  |

Una volta terminata la fase di negoziazione, dunque, la Struttura e il Fondo arrivano ad un accordo si potrà vedere il riassunto delle negoziazioni avviate nella tabella del menu principale della sezione.

Le negoziazioni possono assumere stati diversi in base che siano in attesa di approvazione, approvate, rifiutate.

| 0                                  |            |          |                        |              |              |               |          | 8 ± |
|------------------------------------|------------|----------|------------------------|--------------|--------------|---------------|----------|-----|
|                                    | Negoziazio | ne       |                        |              |              |               |          |     |
| 🖉 Angabia Institute<br>Instancioni |            | -        |                        |              |              |               | Q. 5000  | 0   |
| gg: faithfalls consisting.         | 1000       | States - | November (contraction) | Tables etc.  | 1000 a       | Information 4 | Date 1   |     |
| T mean                             | 100        | 104      | jacos .                | 1010412001   | 101000       |               | (2014)   | 00  |
| P Ingenitive                       | 100        | data -   |                        | servicionis. | varies and r |               | (hearry) | 00  |
| E Cettagore Dice                   | 1.000      | 244      | *                      | to be that   | interaction. | 1010/01/0     | (Arrest) | 00  |
| Sectors parties                    |            |          |                        |              |              |               |          |     |
| E Persiature                       |            |          |                        |              |              |               |          |     |
| 1 forestation                      |            |          |                        |              |              |               |          |     |

In questa sessione è possibile, inoltre, ricercare per codice tariffa.

Esempio ricerca codice 6177

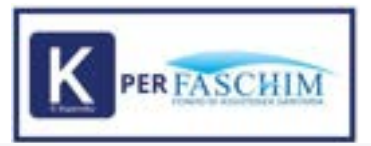

| स्टर्भ                                                   | ۹.      | Mostra Tariffe Modificate Dal Fondo |
|----------------------------------------------------------|---------|-------------------------------------|
| ette di degenza in strutture sanitarie autorizzate dal s | 550/551 |                                     |
| -                                                        |         |                                     |
| Rianimazione                                             |         |                                     |

Cliccando sul bottone di filtro si può avere evidenza delle tariffe oggetto di negoziazione

| (Type Type )                                               | ۹.                   | Name and a starting    | diffusive Dat French |       |
|------------------------------------------------------------|----------------------|------------------------|----------------------|-------|
| spensi prefessional par prestaziori tradicionali is regime | di ricevere netturse |                        |                      | -     |
| derivatives an and enough                                  |                      | 54-51<br>2000-01<br>20 | tool (               | н в в |
| bingki                                                     |                      |                        |                      |       |
| garantaka                                                  |                      |                        |                      |       |
| geometrike                                                 |                      | -                      | 13                   |       |

La negoziazione può essere avviata anche tramite export in Excel del tariffario.

Suggeriamo questa modalità per che deve effettuare una "**Negoziazione Massiva**", quindi, per le Strutture che devono negoziare un numero consistente di codici del tariffario.

Basterà scaricare il file excel dall'apposito tasto di "download"

NB: nel file Excel non sono visibili le sezioni del tariffario a cui appartengono le prestazioni, se si decide di negoziare delle prestazioni per cui si trova corrispondenza in più di un codice del tariffario, prima di procedere, è necessario appurare che il codice che si sta negoziando appartenga alla sezione di interesse.

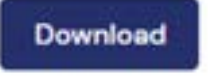

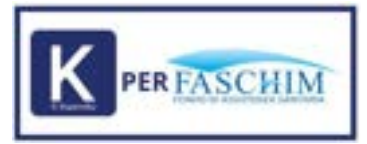

147

# Dettaglio tab prestazioni

|    | A     | В          | С         | D          | E            | F           | G          | н          | T          | J.    |
|----|-------|------------|-----------|------------|--------------|-------------|------------|------------|------------|-------|
| 1  | Code  | Codice Pre | Odontoiat | Prevenzior | Prestazion   | Rimborso    | Tariffa Ne | Proposta   | S Proposta | FNote |
| 2  | K0731 | 1          |           |            | Visita spec  | 57          |            |            |            |       |
| 3  | K0731 | 5          |           |            | Retta giorr  | 86          |            |            |            |       |
| 4  | K0731 | 4          |           |            | Retta giorr  | 86          |            |            |            |       |
| 5  | K0731 | 2          |           |            | Retta giorr  | 175         |            |            |            |       |
| 6  | K0731 | 8          |           |            | Retta giorr  | 600         |            |            |            |       |
| 7  | K0731 | 9          |           |            | Retta giorr  | 250         |            |            |            |       |
| 8  | K0731 | 7          |           |            | Retta giorr  | 220         |            |            |            |       |
| 9  | K0731 | 10         |           |            | Assistenza   | 770         |            |            |            |       |
| 10 | K0731 | 6177       |           |            | Cardiovers   | 75          |            |            |            |       |
| 11 | K0731 | 11         |           |            | Defibrillazi | 100         |            |            |            |       |
| 12 | K0731 | 12         |           |            | Defibrillazi | 200         |            |            |            |       |
| 13 | K0731 | 13         |           |            | Espianto d   | 25          |            |            |            |       |
| 14 | K0731 | 14         |           |            | Espianto d   | 200         |            |            |            |       |
| 15 | K0731 | 15         |           |            | Impianto c   | 140         |            |            |            |       |
| 16 | K0731 | 16         |           |            | Impianto c   | 350         |            |            |            |       |
| 17 | K0731 | 17         |           |            | Ipotermia    | 100         |            |            |            |       |
| 18 | K0731 | 43         |           |            | Eritroafere  | 40          |            |            |            | _     |
| 19 | K0731 | 44         |           |            | Eritroafere  | 340         |            |            |            | _     |
| 20 | K0731 | 45         |           |            | Leucoafer    | 400         |            |            |            |       |
| 21 | K0731 | 46         |           |            | Piastrinoal  | 410         |            |            |            |       |
| 22 | K0731 | 47         |           |            | Plasmafere   | 420         |            |            |            | _     |
| 23 | K0731 | 48         |           |            | Prestazion   | 210         |            |            |            | _     |
| 24 | K0731 | 9001       |           |            | Prestazion   | 45          |            |            |            |       |
| 25 | K0731 | 49         |           |            | Prestazion   | 45          |            |            |            |       |
| 26 | K0731 | 50         |           |            | Spese trasp  | porto per s | angue ed e | moderivati |            | _     |
| 27 | K0731 | 52         |           |            | Uso sala g   | 40          |            |            |            |       |
| 28 | K0731 | 53         |           |            | Uso sala p   | 200         |            |            |            |       |
| 29 | K0731 | 51         |           |            | Uso sala a   | 110         |            |            |            |       |
| 30 | K0731 | 6519       |           |            | Uso sala o   | 200         |            |            |            |       |
| 1  | ( )÷  | Prestazion | Proce     | dimento    | $\oplus$     |             |            |            |            |       |

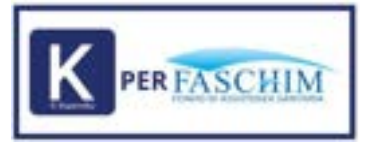

#### dettaglio tab procedimento

| 2 A                                                                                                    |  |
|----------------------------------------------------------------------------------------------------|--|
| 1. Di seguito viene spilgato il funzionamento della registrazione transfe import/esport.                                                                                                    |  |
|                                                                                                    |  |
| 1 SUCCES AMBULATORIALQUODINIDALINA                                                                                                    |  |
| a "Per regolare i collo: pretazione beta manie nella propria colonna di l'Antenento ("Proposta doubura" per le strutture e "Proposta fondo" per la fondo) la teritta desidenzia.                                                                       |  |
| <ol> <li>"Her de regociare i codici prestazione basta interne rella propria colorna di riferimento ("Proposta chuttura" per le chutture e "Proposta fondo" per il fondo) il umbolo del meno ".".</li> </ol>                                            |  |
| <ol> <li>"Net non negotiars/factors invariant: una factifia più presente per i codini prestazione hasta factore vuelto il campo nella propria colonna di cherimento ("Insposta Studiuse" per le coulture e "Insposta fundo", per il fondo),</li> </ol> |  |
| 2                                                                                                    |  |
| 8 Stand Perintana                                                                                                    |  |
| II "Per registere i codici preptacione baste interne nelle propria colonna di riferimento ("Properta strutture" per le strutture) il numero uno "1".                                                                                                   |  |
| 10 "Per de riegociare i codici prestacione basta inserire nella propria colonna di riferimento ("Proposta chuttura" per le strutture e "Proposta fondo) il simbolo del meno ".".                                                                       |  |
| 11 "Yer non negotiare, Sectore investelli una tertifia già presente per i codisi preclamore balla faciliare vuelto il campo nella propria colonna di riferimento ("Proposta vivultura" per la struttura e "Proposta fondo" per il fondo).              |  |
| u                                                                                                    |  |
| 11 Nell 1 seguenti todisi della prevenzione harino tariffa fiscal                                                                                                    |  |
| 14 Cold, 6079 tardfa di vindono fissa 808                                                                                                    |  |
| 11 Cod. 80 H tariffa di vintorio funa tric                                                                                                    |  |
| 18 Cod. 8017 tariffa 8 rindono fisa 80K                                                                                                    |  |
| 17 Cod. 4038 tar/Ra di rimborso Tusa 600.                                                                                                    |  |
| 13 Col. 4040 tar/fa di mishorso fisia 80K                                                                                                    |  |
| 17 Ced. 6039 tar/Fa di revisiono fista 30K                                                                                                    |  |
| 20 Cad. Midd tariffa di rinformo fiasa ddi                                                                                                    |  |
| 21 Col. 6865 tariffa ili rindonto fosa 500                                                                                                    |  |
| 22 Cod. seek tar/fa ili rimborur fisia IOK                                                                                                    |  |
| 28                                                                                                    |  |
| 34 NB. Li seguenti codici della prevenzione hanno taliffa di inferimento presa dall'eccentamento correlato, ricorda di regostare prima l'accentamento correlato:                                                                                       |  |
| 21 Cod. 4380 accentaneerto Cod. 2108                                                                                                    |  |
| 28 Cold. 6082 accentamento Cold. 8094                                                                                                    |  |
| 27 Cod. 4084 accertamento Cod. 2043                                                                                                    |  |
| 28 Ced. 4042 accentaments Cod. 3860                                                                                                    |  |
| 21 Cod. 4083 accertaments Cod. 3469                                                                                                    |  |
| w/                                                                                                    |  |

Le regole per usare l'export sono molto semplici, e di seguito descritte:

#### SEZIONE AMBULATORIALE/ODONTOIATRIA

- Per negoziare i codici prestazione basta inserire nella propria colonna di riferimento ("Proposta struttura") la tariffa desiderata.
- Per de-negoziare i codici prestazione basta inserire nella propria colonna di riferimento ("Proposta struttura") il simbolo del meno "-".
- Per non negoziare/lasciare invariata una tariffa già presente per i codici prestazione basta lasciare vuoto il campo nella propria colonna di riferimento ("Proposta struttura").

#### SEZIONE PREVENZIONE

- Per negoziare i codici prestazione basta inserire nella propria colonna di riferimento ("Proposta struttura") il numero uno "1"
- Per de-negoziare i codici prestazione basta inserire nella propria colonna di riferimento ("Proposta struttura") il simbolo del meno "-".
- Per non negoziare/lasciare invariato una tariffa già presente per i codici prestazione basta lasciare vuoto il campo nella propria colonna di riferimento ("Proposta struttura").

Per riassumere:

- 1. basterà negoziare un codice inserendo la tariffa nella propria colonna di riferimento. E' necessario inserire un valore privo di caratteri speciali o formattazioni diverse da quelle previste nel file originale, in corrispondenza della prestazione da negoziare. Il sistema non accetta importi con più di due decimali.
- 2. si potrà eliminare un codice già negoziato tramite il simbolo meno "-" nella propria colonna di riferimento
- 3. per lasciare invariata la tariffa o non negoziare il codice basterà lasciare il campo della propria colonna di riferimento vuoto
- 4. per la sezione prevenzione i codici si negoziano in automatico inserendo il numero uno "1" nella propria colonna di riferimento

Una volta completato il file excel si dovrà procedere ad importarlo nel sistema Koperniko tramite apposita funzione di

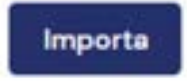

import

|                               | K PER FASCHIM                    |  |
|-------------------------------|----------------------------------|--|
| Caricemento della Nagodatione |                                  |  |
|                               | • Treatment of the Second Second |  |
|                               | B **                             |  |
|                               | Gardama                          |  |
|                               |                                  |  |

Cliccando 'Conferma' stai sottoponendo la proposta all'attenzione del Fondo, che confermerà o presenterà le sue controproposte. A questo punto la negoziazione cambierà stato in 'Bozza Fondo'. Puoi procedere a rinegoziare la controproposta del Fondo con le stesse modalità. Se decidi invece di accettare, sovrascrivi nel campo Tariffa Struttura la tariffa che il Fondo ti ha proposto, e fai l'upload del file.

Si aprirà questa maschera:

| Dati nego | ziazione                                                                                                | ł        |
|-----------|----------------------------------------------------------------------------------------------------|----------|
|           | 1 conti prestazione sono stati consolidati, è possibili procedure con l'accettazione della regulazione. |          |
|           | Accettazione della Negoziazione                                                                         | 4        |
|           | Si prega di selectionare Accetto e Confermare se si vulle attivare la Negosiacione<br>Accetto           |          |
|           |                                                                                                    | Conterna |

Se si seleziona **Accetto** e si clicca su **Conferma**, si sta confermando l'attivazione delle tariffe che saranno da subito disponibili per tutte le nuove prenotazioni.

| Dati nego | ziazione                                                                                               |          |
|-----------|----------------------------------------------------------------------------------------------------|----------|
|           | I scatt prestocorer sono statt conscilutet, è possibile procedere con l'econttacione della regulazione |          |
|           | Accettazione della Negoziazione                                                                        |          |
|           | Si prega di selezionare Accetto e Confermare se si vuolle attivare la fegoziazione<br>Zi Accetto       |          |
|           |                                                                                                    | Conterma |

Se tutto è andato a buon fine comparirà il seguente messaggio:

| Deti negoziazione        |  |
|--------------------------|--|
| La registacione à attiva |  |

Una volta terminata la fase di negoziazione, dunque, la Struttura e il Fondo arrivano ad un accordo si potrà vedere il riassunto delle negoziazioni avviate nella tabella del menu principale della sezione.

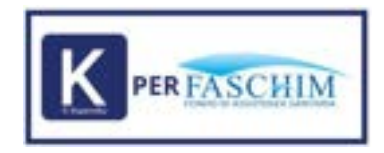

# **3.5 ATTI CONVENZIONE**

Il menù "Atti Convenzione" mostra l'accettazione al convenzionamento ed è possibile consultare e scaricare il documento di convenzione.

La Struttura Sanitaria prende atto e accetta che l'adesione al convenzionamento avvenga tramite un sistema di accettazione telematica (point & click). Pertanto, si assume ogni responsabilità in merito all'identità e ai poteri del soggetto che effettua l'accettazione digitale, manlevando espressamente Faschim da qualsiasi responsabilità in merito a contestazioni sulla validità della sottoscrizione.

| 0                     |                                                                                                    | ۰.    |
|-----------------------|----------------------------------------------------------------------------------------------------|-------|
| A Holisopa            | Atti di Convenzionamento                                                                                                    |       |
| 🖨 Anagolish Unities   | Securit                                                                                                    |       |
| () faithers concerta. | Accettatione della Megoriazione                                                                                                    | -     |
| X manual              | AFTO DI CONVENZIONE DIRETTA                                                                                                    |       |
| Att Constanting       | La BOOME<br>Provid-d according per la constant administration de la constant de la constant administration de la constant administration de la constant admini |       |
| E. Cettfoattre blia   | Premarce Conventione (Inette                                                                                                    |       |
| Section provide       | al NODER From some stagets and DD, per income stated planets down down down and the province of the state and the down of the                                                                                                    |       |
| In Perstadore         | 3) RCCOM against in feasing data proget sector a feet feedfact, so include all it and dependences are provide a range of harms.                                                                                                    |       |
| ft Republications     | CERCIPAL on Determined inspirate cannot and appropriately below in a conservation to form that are Device and are not and a patients and other than the second and any proper fraction and any proper fraction and any properties and any proper fraction and any properties and any properties and any       |       |
|                       | () PAD1997 4 anatolization likes; a pospiral discussionalis; il approxime o tenes in consumption in terma change.                                                                                                    |       |
|                       | 4) can form a diality a Unitarial is contrast to parts of MUUMM and Environmentation while space and a second entropy or in factors and part is contrast to a form a second entropy of the second entropy of the second e      | 1     |
|                       | C suprements convertinger have against holes or forma delta and a programming in converting of constrained as 000000, so lines and another ballow or open a constraine<br>dealling and a constraine per la constraine section.                                                                                                    |       |
|                       | \$214 (million protection and a second second s                                                                                                    |       |
|                       | To performance and the college over the instance destruction external before and the accession wave ball in presence of segment tools of public air most of a public of a product of the product of the product of the public of the public of t   | 10. I |

# **3.6 CERTIFICAZIONE UNICA**

Il menu "Certificazione Unica" mostra il documento di certificazione unica per le strutture soggette a ritenuta d'acconto. Sarà possibile scaricare e stampare il documento.

|                           |                                       |                 |        |            | 8 1 |
|---------------------------|---------------------------------------|-----------------|--------|------------|-----|
| ÷ mener                   | Certificazione U                      | nica            |        |            |     |
| Section and States in the | Ot anguito & riportana la contributat | one units.      |        |            |     |
| p improduction            |                                       |                 |        | Con Carrow |     |
| Signature bands           |                                       |                 |        |            | -   |
| g helles concris.         | Contra .                              | Trajent restate | Sec. 1 |            |     |
| A Header                  |                                       |                 |        |            |     |
| # Imposition              | 479                                   | 100             |        |            |     |
| Ant Consentions           |                                       |                 |        |            |     |
| E Comunications           |                                       |                 |        |            |     |
| Server and the            |                                       |                 |        |            |     |
| E frechaters              |                                       |                 |        |            |     |
| the Association           |                                       |                 |        |            |     |
|                           |                                       |                 |        |            |     |
|                           |                                       |                 |        |            |     |
|                           |                                       |                 |        |            |     |
|                           |                                       |                 |        |            |     |
|                           |                                       |                 |        |            |     |

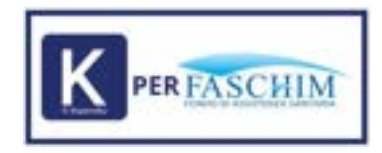

# **3.7 PRENOTAZIONI**

Il menù "Prenotazioni" mostra il riepilogo di tutte le prenotazioni aperte e il loro status.

La Struttura che desidera inserire una prenotazione può accedervi tramite apposita funzione. Inserendo il codice fiscale dell'associato ne viene verificata la posizione.

Il sistema avvierà in automatico un processo di controllo sull'anagrafica dell'assistito, e riporterà anche l'eventuale nucleo familiare connesso al codice fiscale ricercato.

| 0                             | =                                      |            |                                   |               |          | e 1 |
|-------------------------------|----------------------------------------|------------|-----------------------------------|---------------|----------|-----|
| Destroné anagrafica etc.rtury | Prenotazioni                           |            |                                   |               |          |     |
| Anagrefice Strutture          | Visualizza e modifica le prenotazioni. |            |                                   |               |          |     |
| Gentliane fondo               | Ricerce Fatture                        |            |                                   |               |          |     |
| @ Terffielo<br>concordeto     | note ca rantare                        |            |                                   |               |          |     |
| A Medici                      | Inserted Download                      |            |                                   |               | Q, Caros | 0   |
| 🖨 Negoziazione                |                                        |            |                                   |               |          |     |
| Atti Convenzione              | # Codice focular                       | Buritative | Tex (                             | Data Agerture | Biatus Y |     |
| E. Certificatione Unica       |                                        |            | $C_{i}(\underline{\theta}) \gg 0$ |               |          |     |
| Destions posticite            |                                        |            |                                   |               |          |     |
| Prenatazioni                  |                                        |            |                                   |               |          |     |
| Richieste<br>Annullamento     |                                        |            |                                   |               |          |     |
| f Riconcilazione              |                                        |            |                                   |               |          |     |

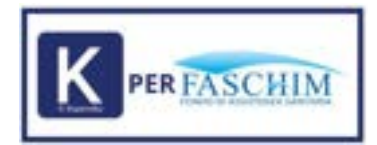

#### Dettaglio inserimento codice fiscale

| hanatadoria. |                                      | 34 |
|--------------|--------------------------------------|----|
|              | Transformation and the second second |    |
|              |                                      |    |
|              |                                      |    |
|              |                                      |    |
|              |                                      |    |

Nell'elenco di scelta dell'assistito in fase di inserimento di una prenotazione viene mostrato anche il codice fiscale degli altri appartenenti al nucleo familiare:

| <br>                                                                                      |           |
|-------------------------------------------------------------------------------------------|-----------|
| TESTUNO APP<br>PPATTNECACIF205E<br>Parentala: Principale<br>Assistibile dal 2024-05-01    | Seleziona |
| TESTUNOFIGLIO APP<br>PATTN23A41F205X<br>Parentela: Figlio/a<br>Assistibile dal 2024-05-01 | Seleziona |
| FIGLIA PROVA                                                                              | Seleziona |

Nei casi in cui l'Associato non sia assistibile comparirà un alert con la seguente dicitura "Nessun utente non trovato."

Potrebbe accadere, invece, che l'Associato non abbia accettato il trattamento dei dati personali. In tali casi, la persona comparirà come assistibile, ma sarà necessario scaricare l'informativa e consegnarla all'Associato.

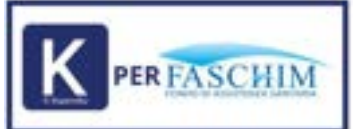

#### Prenotazione

| TRATTAMENTO DEI DATI PERSONALI – GDPR-Regolamento UE (2016/679)                                                                                                    |
|----------------------------------------------------------------------------------------------------|
| Per procedere con la prenotazione è necessario consegnare a questo associato l'informative<br>privezy che trovi nel link sottostante. Con l'apertura del link confermi di aver provveduto alla<br>consegna.<br>Apri a link |
|                                                                                                    |

La struttura ha due opzioni:

1. Se l'associato decide di non procedere con il trattamento dei dati, deve selezionare l'opzione "Chiudi"

2. Se l'associato decide di accettare il trattamento dei dati, deve aprire il link che verrà riportato alla seguente pagina (https://www.faschim.it/pdf/pdf\_333.pdf)

La schermata delle prenotazioni si compone di 6 card principali:

- 1. Dati prenotazione: dove è possibile scegliere il regime di erogazione;
- 2. Prestazioni: dove è possibile gestire l'inserimento delle prestazioni;
- 3. Documentazione: dove è possibile gestire l'inserimento degli obblighi;
- 4. Fatture: dove è possibile gestire l'inserimento delle fatture;
- 5. Riepilogo: dove è possibile visualizzare la ripartizione delle quote;
- 6. Riconciliazione: dove è possibile verificare i dati del pagamento.

Una volta inseriti tutti i dati necessari si può procedere con la verifica da parte del sistema della validità della prenotazione, premendo il tasto "Verifica".

Solo dopo la risposta positiva del sistema, la struttura può procedere a salvare l'operazione e all'inserimento delle fatture. Cliccando di nuovo su verifica si visualizza il tasto "Concludi".

L'erogazione della prestazione è consentita solo se c'è corrispondenza tra importo calcolato in fase di inserimento prestazioni e totale fatturato.

Si produrrà un riepilogo di consultazione e si potrà procedere con l'erogazione tramite pulsante "Concludi".

La prenotazione entra nello stato IDONEA per 5 giorni di calendario, trascorsi i quali in AUTOMATICO diventa PRESENTATA AL FONDO.

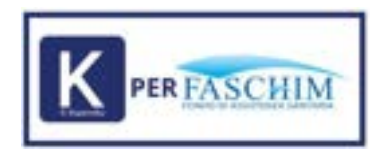

1. Dati prenotazione riporta i dati dell'assistito e la possibilità di scegliere il regime di erogazione delle prestazioni.

| Dati prenotacione - Socio assistibile 🤟 |           |            |                         |
|-----------------------------------------|-----------|------------|-------------------------|
| Angere d'artigitere atta internet       | +         |            |                         |
| aner/percent                            | Saltan, t | 1010       |                         |
|                                         |           |            | Garderine               |
| Prestacioni                             |           |            |                         |
| - transit                               |           |            | 9. ime                  |
| e : Persona                             | Sec. 1    | . Societ # |                         |
|                                         |           |            | Totale Parentament 10.0 |

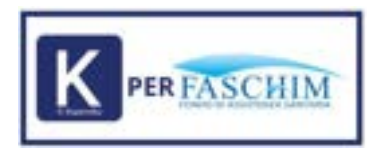

**2. Prestazioni** permette alla struttura di scegliere la lista delle prestazioni da inserire in base al risultato della negoziazione. La struttura identifica la/e prestazione/i di proprio interesse, e le inserisce nell'apposita card.

|                                                                                                    | Modifice prestations        |     |   |   | ×       |        |
|----------------------------------------------------------------------------------------------------|-----------------------------|-----|---|---|---------|--------|
| Altered Contractors                                                                                                    |                             |     |   |   |         |        |
|                                                                                                    |                             |     |   |   |         |        |
|                                                                                                    | E                           |     |   |   |         | Latera |
| Prestaciont                                                                                                    | Tank 4                      | 11+ | + |   |         | 10     |
| and a second second sec |                             |     |   |   | 73.7000 |        |
|                                                                                                    |                             |     |   | - | ante la |        |
| 4 (100)                                                                                                    |                             |     |   |   | -       |        |
|                                                                                                    | a summer results of lowers. |     |   |   |         | 000    |

**3. Documentazione** permette alla Struttura di inserire i documenti richiesti per le prestazioni che lo richiedono obbligatoriamente ed eventuali documenti aggiuntivi.

|                                                                                                    |                                                                                                    |                   |                   |    |   | 0  |
|----------------------------------------------------------------------------------------------------|----------------------------------------------------------------------------------------------------|-------------------|-------------------|----|---|----|
| <ol> <li>Attenzione, uno o più docur</li> </ol>                                                                          | nerni richianti non sono stati cancati!                                                                                                    | 0.404             |                   |    |   |    |
| Nome                                                                                                    | Prestazioni di riferimento                                                                                                    | Tipe<br>documents | Obbligatoria      |    |   |    |
| Nome<br>Materiale radiografico (formato<br>pdf/jpeg.max 2 mb)                                                            | Prestacioni di riferimente     Corona Inp o (p e ceramica o ceramica fresata o ceramica-<br>allumina o vetroresina (per elemento)                                                                                                    | Tips<br>documento | Obbligatoria      | 0  | • | 0  |
| Name<br>Materiale radiografico (formato<br>pdf/jpeg, max 2 mb)<br>Materiale radiografico (formato<br>pdf/jpeg, max 2 mb) | Prestacisel di riferimente     Corona Inp o (p e ceramica o ceramica fresata o ceramica-<br>allumina o vetroresina (per elemento)     Corona Inp o (p e ceramica o ceramica fresata o ceramica-<br>allumina o vetroresina (per elemento) | Tips<br>documents | Obbligatoria<br>V | 00 | • | 00 |

Per avere evidenza del documento richiesto è opportuno cliccare sempre sull'icona "info"

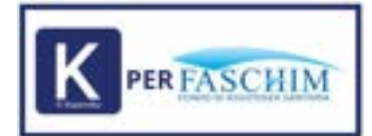

#### • Tipo Obbligatorio Nome Prestazioni di riferimento documento Materiale radiografico (formato · Corona Inp o Ip e ceramica o ceramica fresata o ceramicapdf/jpeg, max 2 mb) allumina o vetroresina (per elemento) Pre-trattamento: OPT o RX endorale periapicale oppure in alternativa: foto o immagine video intraorale. Devono essere visibili gli elementi dentari contigui Materiale radiografico (formato · Corona Inp o Ip e ceramica o ceramica fresata o ceramica-4 pdf/jpeg, max 2 mb) allumina o vetroresina (per elemento) Certificazione · Corona provvisoria in resina - Indiretta (per elemento) 4

Per inserire nella pratica il documento occorre cliccare sul tasto "upload"

| Attenzione, uno o più docun                            | enti richiesti non sono stati cericetil                                                                                 |                   |                      |             |        |
|--------------------------------------------------------|----------------------------------------------------------------------------------------------------|-------------------|----------------------|-------------|--------|
| Name                                                   | Prestazioni di riferimento                                                                                              | Tipe<br>documento | Otabligatorio        | Z           | 5      |
| Materiale radiografico (formato                        | <ul> <li>Corona Inp o Ip e ceramica o ceramica fresata o ceramica-<br/>allumina o vetroresina (per elemento)</li> </ul> |                   | ~                    | 0           | • 6    |
| Pre-trattamento: OPT o RX endoral                      | e periapicale oppure in alternativa: foto o immagine video intraorale                                                   | Devono essere v   | isibili gli elementi | dentari con | tigui. |
| Materiale radiografico (formato<br>pdf/jpeg, max 2 mb) | <ul> <li>Corona Inp o Ip e ceramica o ceramica fresata o ceramica-<br/>alumina o vetroresina (per elemento)</li> </ul>  |                   | ~                    | 0           | • 0    |
| Certificazione                                         | Corona provvisoria in resina - indiretta (per elemento)                                                                 |                   | 1                    | 0           | . (    |

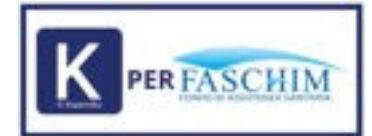

| Norma                                                  | Press           | Carica documento | × | Obbligstoria             |                  |
|--------------------------------------------------------|-----------------|------------------|---|--------------------------|------------------|
| Materiale radiografico (formato<br>odf/jpeg, max 2 mb) | Core allun      | Tipo documento   |   | ~                        | 0 🔹 (            |
| Ye-trattamento: OPT o RX endoral                       | le periapio     |                  |   | visibili gli elementi de | intari contigui. |
| Asteriale radiografico (formato<br>odf/jpeg, max 2 mb) | • Corc<br>altur | B File           |   | ~                        | 0 • (            |
| Certificazione                                         | + Corc          |                  |   | 100                      | 6 .              |

4. Fatture permette alla Struttura di registrare i dati della/e fattura/e per richiedere il pagamento della prestazione. Si rammenta che la Struttura sanitaria dovrà garantire l'assoluta conformità tra le prestazioni inserite nella prenotazione su Koperniko e quanto riscontrabile nella corrispondente fattura contabile che dovrà riportare la suddivisione delle quote e che dovrà essere caricata a sistema tramite apposita funzione di upload. Inoltre, nei casi in cui vengano emesse due fatture distinte (una interamente a carico del Fondo e l'altra a carico dell'Associato), entrambe dovrebbero riportare in modo esplicito un riferimento a FASCHIM e da chi viene saldata.

| A Visite geschlaterup anteuleturie<br>kanteulet (hassing 10.1pens per                                          | a A                          | 40 <u>2014-00</u>                                                                                                    | 0000                      |  |
|----------------------------------------------------------------------------------------------------|------------------------------|----------------------------------------------------------------------------------------------------|---------------------------|--|
|                                                                                                    | Carica Novel allegato        | ×                                                                                                    | Ander Provinsioner & MCDR |  |
| Documentazione                                                                                                 | Represe Sectors              | Manual Manual Manual Manual Manual Manual Manual Manual Manual Manual Manual Manual Manual Manual Manual Manual<br>Manual Manual Manual Manual Manual Manual Manual Manual Manual Manual Manual Manual Manual Manual Manual Manual |                           |  |
| and a second second second second second second second second second second second second second second second | inserts form seminar         | ingen ta holis di                                                                                                    |                           |  |
| New Personal Automa                                                                                            | Tapa<br>O touristi O table O |                                                                                                    | Inclusion .               |  |
| Fetture                                                                                                    | 0 + 0 =                      |                                                                                                    |                           |  |
| Testal                                                                                                    | B (1)                        |                                                                                                    | A, fina 0                 |  |
| C Annual Concernance and                                                                                       | status Tao me                | Configure                                                                                                    | Restants                  |  |
| -                                                                                                    | abalica Tao ma               | orth Made produces if it                                                                                                    |                           |  |

L'importo fattura deve esser al netto della marca da bollo, in quanto va inserito nel campo dedicato.

| ca nuovo allegato                 |                 | × |
|-----------------------------------|-----------------|---|
| inero fattura                     | 09/09/2024 🗐    |   |
| porto Totale prestazioni € —<br>O | Importo bollo € | Ď |
| o                                 |                 |   |
| Acconto 🔘 Saldo (                 | 🔾 Storno        |   |
| ittente diverso dalla st          | ruttura?        |   |
| Si 🖲 No                           |                 |   |
|                                   |                 | _ |

М

Se non vengono valorizzati tutti i campi l'inserimento dei dati fattura viene bloccato:

| ti mani kalu si                                             | Data fatture           |
|-------------------------------------------------------------|------------------------|
| 12                                                          | 09/09/2024 🗐           |
| Importo Totale prestazioni C -<br>90                        | Importo bolio €        |
|                                                             |                        |
| Tipo<br>O Acconto 💿 Saldo                                   | O Storno               |
| Tipo<br>Acconto  Saldo<br>Emittente diverso dalla<br>Si  No | O Storno<br>struttura? |

Il sistema verifica, tramite apposita funzione, se sono presenti determinati o particolari vincoli legati alle prestazioni, limiti o documentazione obbligatoria mancante.

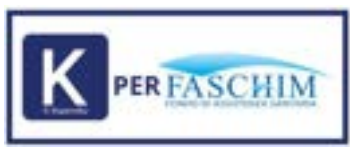

#### 5. Riepilogo permette alla Struttura di visualizzare la ripartizione delle quote

|        |                                                                                                    |                                     |     |                 |          |                                       |                                                      | C                                 |
|--------|----------------------------------------------------------------------------------------------------|-------------------------------------|-----|-----------------|----------|---------------------------------------|------------------------------------------------------|-----------------------------------|
| Codice | Descriptione                                                                                                    | Taritta<br>negociata<br>in vigore C | Qta | imponibile<br>C | nia<br>% | importo<br>totale<br>prestariona<br>C | Rimborsa<br>dal Fondo<br>C                           | imperte a<br>carico<br>Iscritta C |
| 2448   | Ecografia fegato e vie biliari - ghiandole salivari bilaterali -<br>grossi vasi - intestinale - linfonodi mono/bilaterali -<br>mammaria monolaterale o bilaterale (compreso esame<br>clinico) - mediastinica e emitoracica - milta - muscolare,<br>tendinea o articolare - oculare e orbitaria: pancreatica -<br>parti molli - pelvica (utero, annesti e vescica) - peniene -<br>prostatica e vescicale, sovrapubica - renale e sursenale<br>bilaterale - testicolare (bilaterale) - tiroidea e paratiroidea<br>(senza colordoppier) - vescicale | 74.25                               | T.  | 74.25           | o        | 74.25                                 | 38                                                   | 36.25                             |
|        |                                                                                                    |                                     |     |                 |          | importo<br>Rimbors<br>mporto totale a | totale prestar<br>o totale dal Fo<br>carico dell'Isc | ione C74<br>ndo C38<br>ritto C36  |

#### 6. Riconciliazione permette alla Struttura di verificare i dati del pagamento

| Riconciliazione |                |             |             |   |
|-----------------|----------------|-------------|-------------|---|
|                 |                |             |             | 0 |
| IBAN accredito  | Data pagamento | Data valuta | importo (C) |   |
|                 |                | < 1 →       |             |   |

Il sistema esamina, tramite apposita funzione cliccando sul tasto "Verifica", se sono presenti determinati o particolari vincoli legati alle prestazioni, limiti o documentazione obbligatoria mancante.

Se il sistema, in fase di verifica, rileva un impedimento alla presentazione della pratica al Fondo, la pratica si blocca:

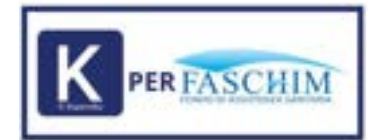

|        |                                                                                                    | Attenzione                                                                                                    |                     |           |             |     |                                       |                            | 0                                |
|--------|----------------------------------------------------------------------------------------------------|----------------------------------------------------------------------------------------------------|---------------------|-----------|-------------|-----|---------------------------------------|----------------------------|----------------------------------|
| Codice | Describiere<br>Ecografia fegato e vie biliari - grica<br>grosal vasi - interstruale - linforodi                                                                                                    | Totale rimborso fo<br>presentabile al for                                                                                                    | indo uguale<br>sdol | a zero. P | renotazione | non | importe<br>totale<br>prestatione<br>C | Rimburua<br>dal Fanda<br>C | limperte<br>carito<br>lecritte C |
| 2445   | mammaria monolaterale o bilatera<br>clinico) - mediantínica o emitoraci<br>tendines o articolare - oculare a or<br>parti moli - pelvico (utero, amesi<br>prostatica e vescicale, sovrapublic<br>bilaterale - testicolare (bilanerale)<br>Centa colordopple) - vescicale | e écompress exame<br>sa - milos - muscolare,<br>bitaris - parioreatica -<br>e ventica) - periena -<br>s - renale e sumenale<br>tirolides e parativoides | 58.03               | Ŷ         | 58.03       | 0   | 58.03                                 | 0                          | 58.03                            |

E' possibile individuare il motivo del blocco cliccando sul tasto info in prossimità della prestazione inserita nella scheda "Prestazioni":

| Inserisc | d.                                                                                                    |                 |          |       | 1              | Q, Cerca                  |                | 0    |
|----------|----------------------------------------------------------------------------------------------------|-----------------|----------|-------|----------------|---------------------------|----------------|------|
| odice.   | Prestatione                                                                                                    | Aliquota<br>reA | Quantità | Costo | Eseguita<br>II | Soggetto in<br>gravidanze |                |      |
| 448      | Ecografia fegato e vie biliari - ghiandole saliveri bilaterali -<br>grossi vasi - intestinale - linfonodi mono/bilaterali -<br>mammaria monolaterale o bilaterale (compreso esame<br>clinico) - mediastinico o emitoracica - milza - muscolare,<br>tendines o articolare - oculare e orbitaria- pancreatica -<br>parti molli - pelvica (utero, annessi e vescica) - peniena -<br>prostatica e vescicale, sovrapubica - renale e sumerale<br>bilaterale - testicolare (bilaterale) - tiroidea e paratiroidea<br>(senza colordoppler) - vescicale | D               | r        | 58.03 | 2024-<br>11-18 | NO                        | •              | 0    |
|          |                                                                                                    |                 |          |       |                | Total                     | e Prenstazioni | C 58 |

Si aprirà l'Esito del Liquidatore in cui viene spiegato il motivo di non rimborsabilità:

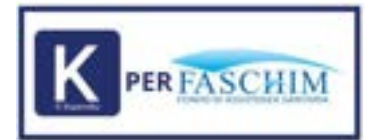

## Prestazione 2448

#### Esito Liquidatore

ImportoRichiesto: €58,03 Controllo Tariffario (2448 #19228 => 19228) START Ciclicità Tariffario 12 mesi; Inizio Ciclicità Tariff: 01/01/2024; Fine Ciclicità Tariff: 31/12/2024; Ecografie eseguite in quest'anno: <b> 3 </b> (9867569,10030064,10030064); Soggetto in gravidanza: no Limite di ecografie annuali raggiunto Quota Liquidabile EUR.0,00

Se i controlli danno esito positivo, il sistema registra il diritto ad usufruire delle prestazioni. Una volta cliccato sul tasto "Concludi", questa passerà nello stato "Idonea".

La Struttura ha a disposizione 5 giorni per eventuali modifiche, superato tale intervallo di tempo la pratica verrà invitata al Fondo che effettuerà i dovuti controlli per procedere alla liquidazione della stessa.

| Prenotazione approvata                                                                                            |                                                                 |                      |                                |                     |                                       |                                |                                   |
|----------------------------------------------------------------------------------------------------|-----------------------------------------------------------------|----------------------|--------------------------------|---------------------|---------------------------------------|--------------------------------|-----------------------------------|
| i dati inseriti sono pronti per essere trasmessi al Fondo.<br>tasto CONCLUDI.                                     | Nello spazio sottostante puoi                                   | veriticar            | e il riepilogo o               | sei cost            | i. Per conclude                       | re la prenotaz                 | ione clicca su                    |
| La prenotazione entra nello stato IDONEA per 5 giorni di                                                          | i calendario, trascorsi i quali i                               | n AUTO               | MATICO diver                   | nta PRE             | SENTATA AL FI                         | ONDO.                          |                                   |
| -Nello stato IDONEA la prenotazione è MODIFICABILE: pu<br>eseguite} entra, effettua le modifiche e concludi nuova | oi intervenire se riscontri qua<br>mente. La prenotazione entra | che erro<br>in stato | ine (numero fi<br>Idones e dop | ettura e<br>o 5 gio | mato, prestazio<br>mi in automatic    | ni inserite en<br>o Presentata | ate o non<br>al fondo.            |
| -Le prenotazione in stato PRESENTATA AL FONDO non pu                                                              | uò più essere modificata.                                       |                      |                                |                     |                                       |                                |                                   |
| Ti invitiamo a verificare bene i dati inseriti prima di prese                                                     | entarli al Fondo.                                               |                      |                                |                     |                                       |                                |                                   |
|                                                                                                    |                                                                 |                      |                                |                     |                                       | Chiud                          | Concludi                          |
| Riepilogo                                                                                                    |                                                                 |                      |                                |                     |                                       |                                | 29                                |
|                                                                                                    |                                                                 |                      |                                |                     |                                       |                                | 0                                 |
| Codice Descriptione                                                                                               | Tariffa<br>regoliata<br>in vigore C                             | Qta                  | imponibile<br>C                | 194<br>%            | Importu<br>tutale<br>prestazione<br>C | Himborse<br>dal Fondo<br>C     | importo a<br>catico<br>tazzitto C |

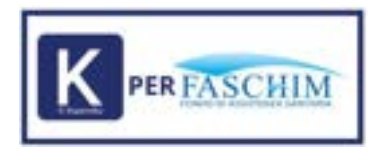

Le prenotazioni assumono differenti stati in base all'avanzamento che esse raggiungono.

| ,                |       |                    |                       |                               |                       |                       |   |
|------------------|-------|--------------------|-----------------------|-------------------------------|-----------------------|-----------------------|---|
| <b>A</b>         | Preno | tazioni            | -                     |                               |                       |                       |   |
| / Angelochtumore | -     |                    |                       |                               |                       | - Q. Saver            | 0 |
| g leferonen.     | 1.0   | Real Property lies | Department.           | formation 1                   | 1999                  | Paris .               |   |
| 2. Marital       | -     | 177-12-0           | Reservation and       | DWO 4947                      | TRUTTLE .             | Charlen I.            | 0 |
| P hogenations    |       | 101124             | Autory Control Long   | Anti-Market Advertis          |                       |                       | 0 |
| h milerardere    |       | 10110-0            | 97344, 2018-012, 296. | HARLOC ARVER                  |                       |                       | 0 |
| Centratore Ince  |       | mises              | \$7948(2340).2000     | Contradict advects            | And a province        | (Annual I             | 0 |
|                  |       | 001444             | during A Darley Tang. | CONTRACT ADVID                | destance and          | - Selecter            | 0 |
| Panington        |       | 101104             | disatic principana    | 001003-0010                   | desits increases      | (Second)              | 0 |
| E Acceleration   |       | 10-eeu             | alsectory.pee         | ANY NELL AND TO               | Antoineas             | Address of            | 0 |
|                  |       | 0010               | #herichter.zwo        | 60710212-0012                 |                       | (Inclusion)           | 0 |
|                  | - 40  | CD-44.0            | Reprint Contraction   | Avertainty address            | Aug. 10.00            | Anima                 | 0 |
|                  | 1.0   | 10.444             | #***************      | Dorthold address              | And all services      | Arthone Manual Street | 0 |
|                  | -     | 100.004            | in succession, con-   | Administration of a line of a | design and the second | And other             | 0 |

Le pratiche sospese dagli Uffici Liquidativi sono visibili nella sezione prenotazioni, riconoscibili e filtrabili dallo "Status" "Sospesa"

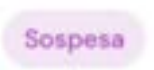

Entrando nella pratica è possibile, dunque, scaricare la lettera di sospensione nel Box "Documentazione". Tale lettera che si chiama "SOSPENSIONE PRATICA" e può essere scaricata cliccando sul pulsante download.

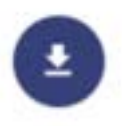

Per integrare la pratica con la documentazione richiesta occorre posizionarsi sugli obblighi richiesti o nello spazio per la documentazione aggiuntiva e cliccare sul pulsante upload.

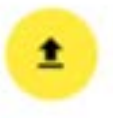

Devono essere inseriti tutti gli obblighi richiesti dal portale e indicati sulla lettera.

Ci sono obblighi che si trovano già indicati in modo dettagliato ma che evidentemente o non sono stati allegati correttamente o non sono coerenti con la pratica; altri invece che occorre aggiungere nello spazio indicato come documentazione aggiuntiva.

In ogni caso bisogna sempre allegare tutto ciò che è richiesto nella lettera.

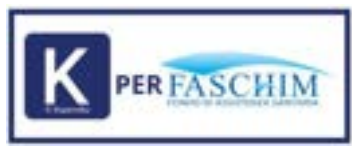

A fine di evitare sospensioni che implichino gestioni lente e garantire, quindi, un processo liquidativo senza intoppi, è opportuno fare grande attenzione nella fase istruttoria / caricamento delle pratiche.

#### INDICAZIONI IMPORTANTI E SUGGERIMENTI PER LA CORRETTA GESTIONE DELLA PRENOTAZIONE

#### **GESTIONE DELLE PRATICHE DI RICOVERO E FATTURAZIONE:**

ai fini di una corretta gestione delle pratiche di ricovero, è necessario attenersi scrupolosamente alle seguenti disposizioni:

#### 1. Documentazione obbligatoria

Per tutti i ricoveri è indispensabile:

- Caricare la cartella clinica completa.
- Inserire il dettaglio analitico di materiali e medicinali utilizzati.

#### 2. Prenotazioni a scopo preventivo

È possibile creare delle prenotazioni a mero uso di preventivo, finalizzate a fornire ai nostri Associati informazioni circa:

- La quota a loro carico.
- La quota di rimborso del Fondo.

In questi casi, sarà necessario indicare date fittizie ricadenti nel periodo di ricovero.

∧ Nota bene: Poiché il portale non accetta date future, si consiglia di inserire come data di inizio ricovero la data in cui si sta creando la pratica.

#### 3. Codice sala operatoria

Il codice "Uso sala operatoria" deve essere individuato facendo riferimento alla tariffa di rimborso FASCHIM dell'intervento e non al costo effettivo dell'intervento sostenuto.

⚠ Le pratiche compilate in modo errato verranno sospese e sarà richiesta la relativa correzione tramite nota di credito.

Per conoscere la tariffa di rimborso del Fondo, è sufficiente consultare la card n. 5 "Riepilogo" all'interno della pratica, nella parte finale della schermata.

|        |                                                                                                    |                                     |     |                 |         |                                 | 1                       |                                   |
|--------|----------------------------------------------------------------------------------------------------|-------------------------------------|-----|-----------------|---------|---------------------------------|-------------------------|-----------------------------------|
| Codice | Descriptions                                                                                        | Taritta<br>negotiata in<br>vigoro C | QLA | imponibile<br>C | NA<br>N | importo totale<br>prestazione C | Rimborse<br>dal Fondo C | Importo a<br>carico<br>Iscritta C |
| 1274   | Legamenti articolari del ginocchio con<br>meniscectomia (anche in artroscopia).<br>ricostruzione di | 3465                                | 1   | 3465            | 0       | 3465                            | 2600                    | 665                               |

In caso di due interventi:

- Il principale (generalmente quello con tariffa di rimborso più alta) viene rimborsato al 100%.
- Il concomitante al 50%.

In tal caso, il codice della sala operatoria deve essere calcolato sommando le tariffe di rimborso dei due interventi.

G Suggeriamo sempre di verificare tali dati nella card "Riepilogo" per conferma.

4. Gestione del codice 6129 | D.R.G./R.O.D. (Diagnosis Related Groups / Raggruppamenti Omogenei di Diagnosi)

La prestazione con codice 6129 non deve mai essere inserita come prima voce, ma deve essere posizionata in coda al codice dell'intervento.

Attenzione: Inserendo il codice 6129 in prima posizione, si genera un errore che comporta il dimezzamento della quota di rimborso del Fondo per il codice intervento.

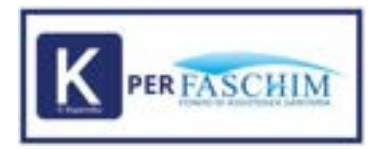

#### 5. Modalità di fatturazione

• Fatturazione a DRG

Quando viene utilizzato il codice 6129 la struttura fattura per il ricovero l'importo del DRG, corrispondente ai costi che percepirebbe dal SSN come costi struttura.

È possibile aggiungere:

- La retta di degenza.
- Le competenze mediche private
- Nel caso in cui la fatturazione preveda come base di riferimento il D.R.G. e di conseguenza l'applicazione parziale dell'IVA, le prestazioni devono essere inserite al netto dell'IVA che deve essere caricata a parte con il codice 99994 prestazioni non rimborsabili.

#### PRESTAZIONI CONCOMITANTI COINVOLTE NELLA REGOLA DEL 50% DELLA QUOTA DI RIMBORSO:

Per le prestazioni coinvolte in tale regola Koperniko, in caso di concomitanza, dimezza in automatico la tariffa di rimborso dalla seconda inserita in poi. La Struttura dovrà, quindi, metter per prima la prestazione che ritiene primaria e a seguire tutte le altre.

La prestazione cod. 2701 e 2717 | Uso di qualsiasi mezzo di contrasto, non va mai inserita per prima ma in coda alle risonanze effettuate.

Per le prestazioni coinvolte in tale regola ed effettuate in giorni diversi, ad es. codice 1270 | Infiltrazione articolare anche se eco/rx guidata (solo se eseguita con farmaco) (massimo 10 l'anno), occorre che vengano inserite in pratiche separate; infatti, se inserite in un'unica prenotazione dalla seconda in poi la quota di rimborso verrebbe dimezzata.

Per queste casistiche si rende necessario emettere per ciascuna prestazione la fattura corrispondere e creare la relativa pratica.

#### STATI PRATICA INDICAZIONI UTILI:

→Prestazioni con obblighi e prenotazioni che restano in stato bozza: Una volta verificata l'assistibilità e inserita la prestazione, se questa prevede obblighi, la pratica rimane nello status "Bozza". Per queste pratiche stiamo sistemando la procedura ma di norma la pratica è come se fosse approvata: in caso contrario, quindi in caso di problemi, la pratica sarebbe con lo status "Bloccata". Le pratiche con obblighi, nel momento in cui viene allegato il documento obbligatorio, passano ad un livello successivo con lo status "Approvata" e poi, inserendo la fattura, si entra nello step finale per l'inoltro della pratica al Fondo.

→Pratiche in stato approvata: in generale la pratica in stato "Approvata" rappresenta uno stadio anteriore alla verifica/chiusura della pratica inteso come presentazione al Fondo. La pratica approvata subisce variazioni solo se i massimali vengono abbattuti da altre pratiche Presentate al Fondo per questo è sempre importante verificare cliccando il tasto "Verifica" che precede la chiusura.

 $\rightarrow$ E' indispensabile che non vengano aperte sullo stesso Associato più pratiche contemporaneamente in quanto il sistema le considera come stime e potrebbe non calcolare correttamente il massimale che viene impegnato solo da pratiche presentate al Fondo. Se si lasciano tante pratiche aperte senza mandarle al Fondo è possibile che la ripartizione delle quote non sia veritiera.

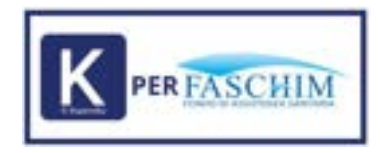

Nella sezione Prenotazioni è possibile cercare le pratiche partendo dal dato fattura

| 0                                                  | =                                |                             |            |                          |               |          | <i>8</i> ±              |
|----------------------------------------------------|----------------------------------|-----------------------------|------------|--------------------------|---------------|----------|-------------------------|
| Gentore angulta inutura<br>🖉 - Angualica Struttura | Prenotazi<br>Vaualizza e modific | ioni<br>ca le prenotacioni. |            |                          |               |          | $\overline{\mathbf{P}}$ |
| Destront fonds<br>Tariffanie<br>concordiato        | Ricerca Fattu                    | re                          |            |                          |               |          | *                       |
| A Medici                                           | Insertised D                     | ownload                     |            |                          |               | Q, Cerce | 0                       |
| Ø Negociazione                                     |                                  |                             |            |                          |               |          |                         |
| Atti Convenzione                                   |                                  | Codice Torale               | Remination | Tipe (                   | Data Apartura | Bate 7   |                         |
| E. Certificazione Unice                            |                                  |                             |            | <ul> <li>10.1</li> </ul> |               |          |                         |
| Gestione praticise                                 |                                  |                             |            |                          |               |          |                         |
| Prenotasioni                                       |                                  |                             |            |                          |               |          |                         |
| Richieste<br>Avsulamento                           |                                  |                             |            |                          |               |          |                         |
| 1 Heoroliazione                                    |                                  |                             |            |                          |               |          |                         |
|                                                    |                                  |                             |            |                          |               |          |                         |

# Prenotazioni Visualizza e modifica le prenotazioni. Ricerca Fatture Codice fiscale Nome Cognome Numero fattura Des betwei gg/mm/aaaa Arno fattura Oorderma Arno fattura Oorderma Arno pagamento Oorderma Oorderma

È necessario inserire i filtri desiderati e confermare; l'elenco verrà aggiornato con i parametri inseriti.

È possibile scaricare i dati in formato XLS utilizzando il tasto di download; in questo caso, il sistema invierà una e-mail alla casella di posta indicata nel proprio profilo.

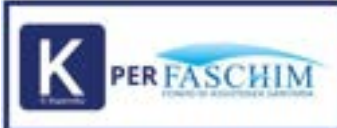

| icerca Fatture      |                                  |                                         |                                                                                                    |                                                                                                    | ~                           |
|---------------------|----------------------------------|-----------------------------------------|----------------------------------------------------------------------------------------------------|----------------------------------------------------------------------------------------------------|-----------------------------|
| Codce tucale Mix    |                                  | Copione                                 | Creaters •                                                                                                    |                                                                                                    | ]                           |
|                     |                                  | c                                       |                                                                                                    |                                                                                                    | - 1. Inserire i filtri desi |
| Numero fattura (82) | imm/aaaa 🗒                       | Anno fattura                            | gg/mm/aaaa 🖾                                                                                                    | Anno pagamento                                                                                                    |                             |
|                     |                                  | Conferma                                | Reset Download                                                                                                  | Ì.                                                                                                    |                             |
|                     |                                  | 2. Confermare 5.<br>i dati inserirti de | Reset 4. Possibilità<br>il filtri il download d<br>seriti in formato di                                         | tramite<br>di scaricare<br>s l'elenco                                                                                                    | 0                           |
|                     | Brothers                         | Codice focale                           | Numination Type                                                                                                 | Data Aperture Sta                                                                                                    | -                           |
|                     | 1. The state of the state of the |                                         | the second second second second second second second second second second second second second second second se | NAMES AND ADDRESS OF ADDRESS OF ADDRESS ADDRESS ADDRES | 00                          |

# **3.8 RICHIESTE ANNULLAMENTO**

La Struttura che desidera annullare una prenotazione già inviata al Fondo può avviare la richiesta entrando nella pratica cliccando sull'icona dell'occhio.

Una volta aperta la pratica in consultazione occorre cliccare sul tasto "Annulla pratica" in alto a destra.

Se la pratica non è ancora conclusa apparirà la seguente box:

Una volta inserita la motivazione la pratica convertirà il suo Status in Annullata su richiesta

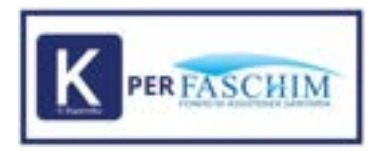

Se, invece, la pratica è già stata liquidata comparirà il seguente box:

| Motivo Anr | ullamento         |        |  |
|------------|-------------------|--------|--|
|            |                   |        |  |
|            |                   |        |  |
|            |                   |        |  |
| Eviden:    | a restituzioni im | nporti |  |

Una volta compilato il campo ed allegato il documento occorre cliccare su procedi.

In questo modo la richiesta verrà inviata al Fondo per esser valutata.

Se la richiesta risulta idonea la pratica verrà annullata.

# **3.9 RICONCILIAZIONI**

La sezione permette alla Struttura di accedere in maniera diretta alle informazioni relative ai pagamenti ricevuti.

| Gestore angestos strutture<br>🖉 Anagrafica Struttura | Riconciliazione                                                                                                    | ets.             |                                 |                       |                    |   |
|------------------------------------------------------|----------------------------------------------------------------------------------------------------|------------------|---------------------------------|-----------------------|--------------------|---|
| Electione fonda                                      | and the second second se |                  |                                 |                       |                    |   |
| ID Tariffario<br>concordato                          | Courtband                                                                                                    |                  |                                 |                       |                    | 0 |
| A Medici                                             | IBAN accredito                                                                                                    | Pretatedani      | Data papatanta T                | Data valuta ${\rm T}$ | $(mporte)(0) \top$ |   |
| A Negoziacione                                       |                                                                                                    |                  |                                 |                       |                    |   |
| Atti Convenzione                                     |                                                                                                    |                  |                                 |                       |                    |   |
| E Certificacione Unica                               |                                                                                                    |                  |                                 |                       |                    |   |
| Gestione protoche                                    |                                                                                                    |                  |                                 |                       |                    |   |
| Prenotazioni                                         |                                                                                                    |                  |                                 |                       |                    |   |
| R: Acculamento                                       |                                                                                                    |                  |                                 |                       |                    |   |
|                                                      |                                                                                                    |                  |                                 |                       |                    |   |
|                                                      |                                                                                                    | Koperniko Wide C | we Services SrJ. 2023 - V.2.3.0 |                       |                    |   |

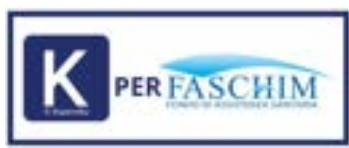

È possibile scaricare i dati in formato XLS utilizzando il tasto di download; in questo caso, il sistema invierà una e-mail alla casella di posta indicata nel proprio profilo

# **4.PROFILO**

Il menu "Profilo" è accessibile tramite l'icona del profilo in alto a destra. Mostra i dati dell'utenza registrata e dà la possibilità di modificare la password e l'indirizzo mail associato a quell'utenza.

|                        | C                             |            |  |          |
|------------------------|-------------------------------|------------|--|----------|
| a menapapa             | Il tuo account                |            |  | 0        |
| # Anapatica Structures | Term Medicine                 |            |  | O Legend |
|                        |                               | ( Series   |  |          |
| b pagaronear           |                               |            |  |          |
| . Health               | all other and an other states |            |  |          |
| Toprative .            |                               |            |  |          |
| ) interaction          |                               | Contention |  |          |
| Certification (1910)   |                               |            |  |          |
|                        |                               |            |  |          |
| Persiaters             |                               |            |  |          |
|                        |                               |            |  |          |